# 

# Manuel swisscovery TF

# Table des matières

| 1. | Introduction                                                                  | 2   |
|----|-------------------------------------------------------------------------------|-----|
| 2. | Inscription - compte d'utilisateur                                            | 2   |
| 3. | Navigation                                                                    | 4   |
| -  | 3.1 Apercu des fonctionnalités principales                                    | 4   |
|    | 3.1.1 Menu principal des liens                                                | 5   |
|    | 3.1.2 Types de recherche                                                      | 5   |
|    | 3.1.3 Profils de recherche                                                    | 6   |
|    | 3.1.4 Modes de recherche / Recherche avancée                                  | 7   |
|    | 3.1.5 Filtres                                                                 | 7   |
| 4. | Recherche par auteur/titre                                                    | 8   |
|    | 4.1 Recherche simple                                                          | 8   |
|    | 4.1.1 Auteur/Titre                                                            | 9   |
|    | 4.1.1.1 Affichage sommaire                                                    | .11 |
|    | 4.1.1.2 Affichage complet de la notice et disponibilité de l'ouvrage physique | .12 |
|    | 4.1.1.3 Acces au texte integral d'un titre en ligne                           | .14 |
|    | 4.2.1 Auteur                                                                  | 17  |
|    | 422 Titre                                                                     | 18  |
|    | 4.2.2.1 Monographie                                                           | .18 |
|    | 4.2.2.2 Périodique                                                            | .19 |
|    | 4.3 Recherche par index                                                       | .20 |
|    | 4.3.1 Index Auteur_e                                                          | .20 |
|    | 4.3.2 Index Titre de monographie ou de périodique                             | .21 |
|    | 4.4 Revues par catégories                                                     | .22 |
|    | 4.5 Actions sur les références                                                | .23 |
|    | 4.5.1 Enregistrement de documents                                             | .23 |
|    | 4.5.2 Export, permalien, e-mail                                               | .24 |
|    | 4.5.3 Enregistrement d'une requete                                            | .25 |
|    | 4.5.4 HISTORIQUE DE L'ÉCHERCHE                                                | .26 |
|    | 4.3.3 IIIIpression                                                            | .20 |

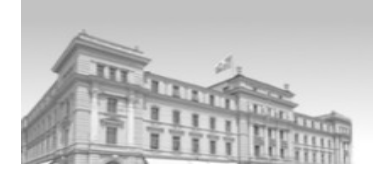

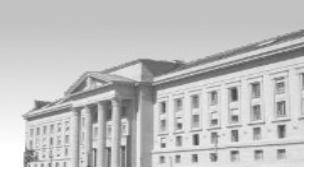

# 

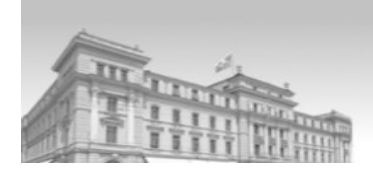

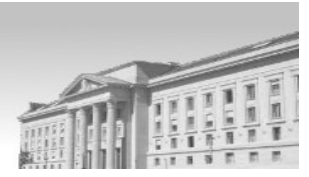

# 1. Introduction

Les bibliothèques du Tribunal fédéral appartiennent désormais au réseau <u>SLSP</u><sup>1</sup>.

SLSP est un prestataire de services pour les bibliothèques et exploite avec elles la plateforme nationale des bibliothèques swisscovery. Cette plateforme regroupe les informations scientifiques de 470 bibliothèques académiques suisses, dont la quasi-totalité des bibliothèques universitaires de droit, et en facilite l'accès et la recherche.

En tant que membres de cette plateforme, les bibliothèques du Tribunal fédéral bénéficient de nombreux avantages et s'assurent une solution évolutive et moderne en partenariat avec les grandes bibliothèques de Suisse et les autres tribunaux fédéraux.

Le catalogue **swisscovery TF** (en tant que remplaçant de Brabib) permet d'interroger notamment les fonds des bibliothèques du TF ainsi que celles des autres tribunaux fédéraux (TAF, TPF), de l'OFJ et de l'ISDC.

De manière générale, l'interface de recherche de doctrine swisscovery TF est très contemporaine, donc intuitive et similaire aux différents moteurs de recherches connus. La philosophie est la suivante: saisir ce que l'on cherche puis affiner à l'aide des différents filtres.

Pour accéder à <u>swisscovery TF<sup>2</sup></u>, rendez-vous sous Applications/Service Bibliothèque/ swisscovery TF.

# 2. Inscription - compte d'utilisateur

La bibliothèque organise les inscriptions à swisscovery TF. Si vous n'êtes pas encore inscrit, veuillez vous adresser à : <u>bibliothek@bger.ch</u>

 Une fois l'inscription finalisée, l'utilisateur peut se connecter à son compte 'SWITCH edu-ID' en cliquant sur S'identifier (1) en haut à droite de l'écran :

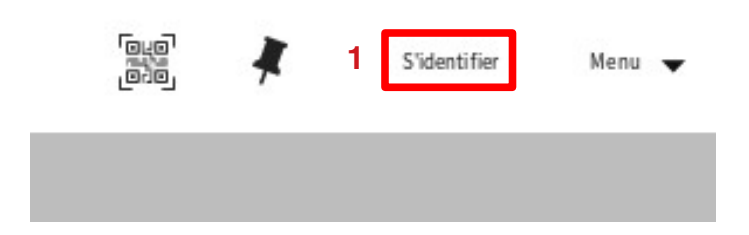

• Puis cliquez sur le lien 'SWITCH edu-ID' (2) et indiquez les données d'accès personnelles définies lors de l'inscription :

<sup>1</sup> Swiss Service Library Platform, https://slsp.ch/fr

<sup>2</sup> https://tri.swisscovery.slsp.ch/discovery/search?vid=41SLSP\_TRI:TFLA\_TFLU

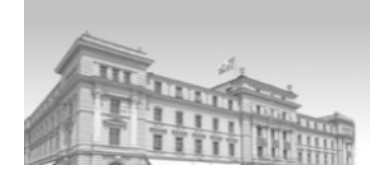

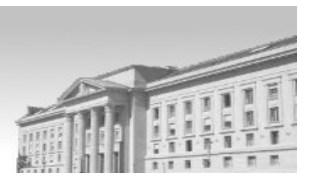

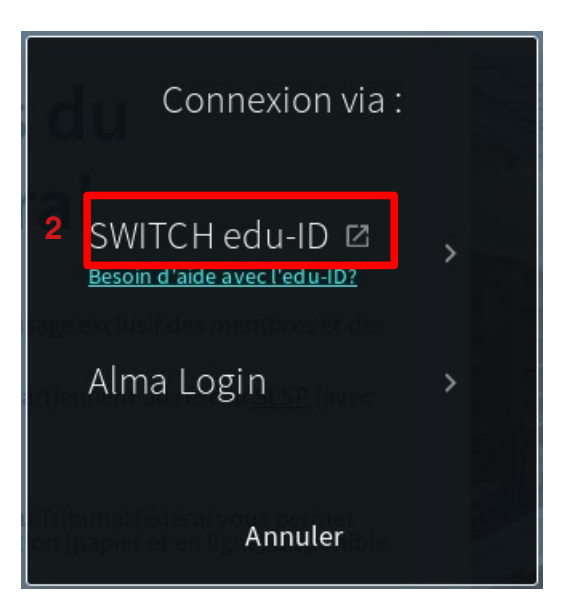

L'utilisateur peut désormais consulter son **Compte d'utilisateur** qui permet d'avoir accès aux prêts, aux favoris (documents enregistrés/recherches sauvegardées), à l'historique de recherche (les recherches effectuées pendant une session disparaissent une fois la session terminée) ainsi qu'à la langue d'affichage de l'interface utilisateur qui peut être définie par défaut en cliquant directement sur **Informations personnelles**.

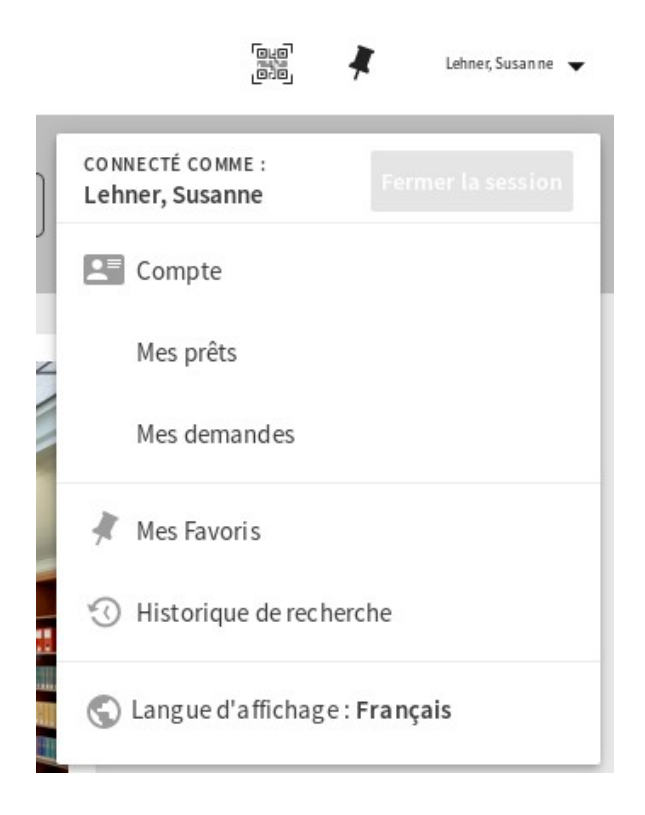

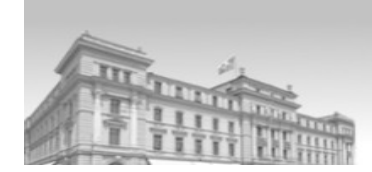

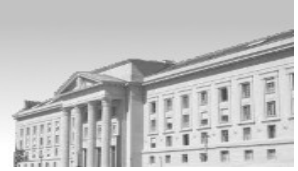

Si vous souhaitez effectuer des changements au niveau des informations personnelles dans votre compte (changement d'adresse etc.), connectez-vous à votre compte SWITCH edu-ID: <u>https://eduid.ch/</u>.

Les modifications seront automatiquement reportées dans votre compte d'utilisateur SLSP.

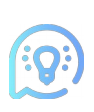

Si vous ne vous identifiez pas, vous avez toutefois la possibilité d'utiliser diverses fonctionnalités (favoris, choix d'affichage par défaut, historique de recherche) sous **Menu** (en haut à droite de l'écran), <u>mais</u> les informations enregistrées durant la session ne seront pas conservées une fois la session terminée.

|            | *        | S'identi fier   | Menu 🔻  |
|------------|----------|-----------------|---------|
| $\bigcirc$ | Langue   | d'affichage : F | rançais |
|            | Compte   | e               |         |
| #          | Mes Fav  | voris           |         |
| Ø          | Historio | que de recherc  | he      |

# 3. Navigation

# 3.1 Aperçu des fonctionnalités principales

Cliquez sur l'icône du Tribunal fédéral en haut à gauche pour accéder à la page d'accueil de <u>swisscovery TF</u><sup>3</sup>, vous trouverez un aperçu des prestations des deux bibliothèques du tribunal ainsi qu'un lien vers les **nouvelles acquisitions/articles récents**. Intégrés dans l'interface de recherche, ils offrent diverses possibilités de lecture.

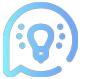

Abonnez-vous aux bulletins des nouveaux articles/nouvelles acquisitions sur le <u>site Internet du Tribunal fédéral</u><sup>4</sup>. De cette façon, vous serez régulièrement informé des nouvelles acquisitions de la bibliothèque.

<sup>3</sup> https://tri.swisscovery.slsp.ch/discovery/search?vid=41SLSP\_TRI:TFLA\_TFLU

<sup>4</sup> https://www.bger.ch/fr/index/federal/federal-inherit-template/jurisdiction-biblio/biblio-public/biblio-public-newsletter.htm

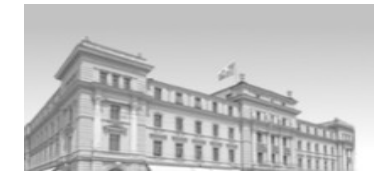

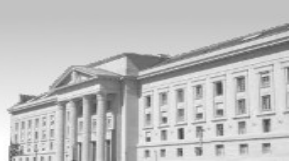

Vous trouverez en haut à droite de swisscovery TF, le **code QR** (1) correspondant au catalogue des deux bibliothèques du TF qui vous offrira également un accès sur votre appareil mobile.

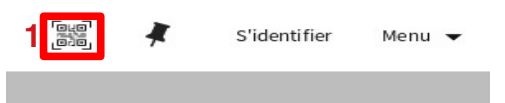

# 3.1.1 Menu principal des liens

Le menu proposé en tête de la page permet d'accéder à la page **Aide** (1) conçue par SLSP, de lancer une **Nouvelle Recherche** simple (2), d'effectuer une **Recherche par index** (Auteur\_e/Titre) (3) (cf. <u>4.3</u>), de parcourir les **Revues par catégorie** (4) (cf. <u>4.4</u>), d'accéder au **Thesaurus Jurivoc** (5) (cf. <u>5.1</u>) ainsi qu'à la **Classification juridique romande** (6) (cf. <u>5.2</u>).

### 3.1.2 Types de recherche

Swisscovery TF propose une recherche simple et avancée :

• La **recherche simple** permet d'effectuer une recherche 'Google'. Les termes de recherche saisis dans le champ de recherche sont cherchés dans tous les champs (Auteur, Titre, Sujet etc.) des références bibliographiques de swisscovery TF.

Les mots de recherche trouvés dans les champs auteur, titre ou sujet ont plus d'importance, i.e. que les références bibliographiques répondant à ces critères se trouveront en haut de la liste des résultats (tri par 'pertinence').

| -1-2 <b>-1</b> |            | Aide | No uvelle<br>recherche | Recherche par<br>index | Revues par<br>catégorie | Thesa uru s Jurivo c | Classification<br>juridique romande |   |                   |
|----------------|------------|------|------------------------|------------------------|-------------------------|----------------------|-------------------------------------|---|-------------------|
|                | Rechercher |      |                        |                        |                         |                      |                                     | Q | Recherche avancée |

 La recherche avancée permet de pré-filtrer une recherche en sélectionnant différents champs (Titre, Auteur\_e, Sujet, Classifications, Cote etc.) sous Filtres de recherche. Il est possible de combiner différents filtres de recherche, par ex. une recherche par champ 'Auteur\_e' peut être combinée avec une recherche par champ 'Titre' etc. La recherche peut également être limitée à un certain Type de ressource (Livres, Revues, Thèses etc), à la Langue du document ou encore à la date de publication Date de début/fin.

|                                                                            | ovembre 2021                           |
|----------------------------------------------------------------------------|----------------------------------------|
| Rechercher :  TF Lausanne Lucerne  TF Lausanne  TF Lucerne                 | Tribunaux - ISDC O swisscovery         |
| Partout <ul> <li>contient</li> <li>Saisir un terme de recherche</li> </ul> | Toutes les ressources                  |
|                                                                            | − Langue<br>N'importe quelle langue ▼  |
|                                                                            |                                        |
| ET  Partout Contient Saisir un terme de recherche                          | Date de début :<br>Jour ▼ Mois ▼ Année |

Avec les deux types de recherche, les résultats peuvent ensuite être affinés par des filtres.

# 3.1.3 **Profils de recherche**

Les différents profils permettent de limiter les recherches simple et avancée à des fonds spécifiques

| Rechercher : | TF Lausanne Lucerne | O TF Lausanne | O TF Lucerne | O Tribunaux - ISDC | O swisscovery |
|--------------|---------------------|---------------|--------------|--------------------|---------------|
|--------------|---------------------|---------------|--------------|--------------------|---------------|

- TF Lausanne Lucerne: fonds des bibliothèques du TF
- **TF Lausanne**: fonds de la bibliothèque à Lausanne
- **TF Lucerne**: fonds de la bibliothèque à Lucerne
- **Tribunaux ISDC**: fonds des bibliothèques du TF, TAF, TPF, OFJ ainsi que de l'ISDC + Central Discovery Index (CDI) (cf. plus bas)
- Swisscovery: recherche dans toutes les bibliothèques membres du réseau SLSP (plus de 470 bibliothèques académiques suisses dont la quasi-totalité des bibliothèques universitaires de droit<sup>5</sup>), dans des ressources en ligne générales comme RERO DOC, ZORA, Archives ouvertes UNIGE etc., ainsi que dans le Central Discovery Index (CDI) (cf. plus bas).

<u>Le Central Discovery Index (CDI)</u> est une base de données centralisée comportant des milliers de ressources (payantes ou en accès libre) pour un total de 3 milliards de notices telles que: articles de revues, e-books, thèses, comptes rendus de conférences, brevets, rapports, documents gouvernementaux, images, vidéos, etc.

<sup>5</sup> https://registration.slsp.ch/libraries/

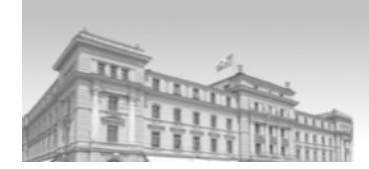

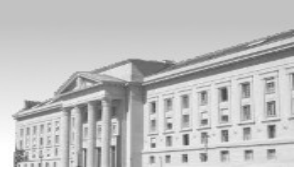

(Q:)

Concernant les <u>profils de recherche</u>, nous vous conseillons l'ordre de recherche suivant: effectuez d'abord votre recherche à l'aide du profil 'TF Lausanne Lucerne' (vous trouverez les documents que les bibliothèques du TF possèdent). En cas de résultats insuffisants, choisissez le profil 'swisscovery', qui effectue la recherche également dans les fonds des autres bibliothèques de droit (facultés de droits par ex.). Ces documents peuvent ensuite être demandés par le service du prêt entre bibliothèques (cf. <u>4.1.1.2</u>).

# 3.1.4 Modes de recherche / Recherche avancée

*contient*: recherche les termes saisis <u>dans n'importe quel ordre</u> et quelle que soit leur proximité dans le champ choisi.

*est (exact)*: recherche les termes <u>exactement dans cet ordre.</u> Il prend également en compte les termes avant et après les mots de recherche saisis.

En définitive, le mode exact ne diffère du mode contient que par le respect de l'ordre des termes de recherche saisis. Ce mode exact n'est donc utile que lorsqu'il y a plusieurs termes de recherche, sinon il est égal au mode contient<sup>6</sup>.

<u>commence par</u>: ce mode s'applique uniquement aux recherches effectuées dans le champ 'Titre'. Avec ce mode de recherche, l'article est pris en compte s'il fait partie du titre. Ainsi, si vous ne trouvez pas votre document, recherchez-le éventuellement avec l'article (ex. Le droit du bail  $\neq$  droit du bail).

# 3.1.5 Filtres

Les filtres (à gauche de l'écran) permettent d'affiner les résultats d'une recherche. Il y a une limite de <u>50</u> entrées par filtre.

Le tri par défaut des résultats est le tri par 'Pertinence'. Vous pouvez également trier vos résultats par 'Date - la plus récente', 'Date - la plus ancienne', 'Titre', 'Auteur\_e' (cf. **Trier par**).

Il est possible de filtrer par:

- **Montrer seulement**: tri par 'Disponible en bibliothèque' (= documents papier) ou 'Disponible en ligne (= documents en ligne)
- **Tribunaux ISDC**: documents disponibles dans les bibliothèques TF, TAF, TPF, OFJ et ISDC
- **Type de ressource**: livres, chapitres de livre (= article), thèses/mémoires, actes de conférence etc.
- Auteur\_e

<sup>6</sup> L'amélioration du mode de recherche 'exact' afin qu'il ne cherche que par les termes de recherche/phrase exacte saisis est en cours d'étude chez Exlibris

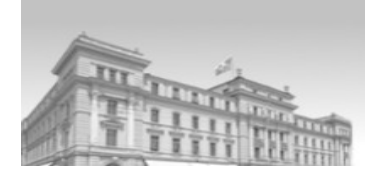

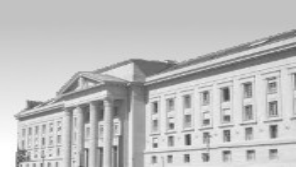

- **Jurivoc**: le vocabulaire d'indexation du TF se trouve aussi dans le filtre 'Sujet' mais fait l'objet d'un filtre distinct dans swisscovery TF
- Classification juridique romande: système de classement utilisé par l'Institut suisse de droit comparé (ISDC) - ainsi que par d'autres bibliothèques suisses romandes dont celle du TF pour décrire le contenu intellectuel d'un document (cf. <u>5.2</u>)
- **Sujet** : tous les thesauri (vocabulaires d'indexation) utilisés au sein de SLSP, i.e. Jurivoc, GND, Rameau etc.
- Année: date de publication
- Langue: langue du document
- **Type de publication**: mélanges, essai, actes de congrès, recueil d'arrêts etc. (cf. <u>5.1.2.1</u> à <u>5.1.2.3</u>)

Les filtres suivants s'affichent uniquement si vous sélectionnez le profil de recherche 'Tribunaux – ISDC' ou 'swisscovery' (cf. <u>3.1.3</u>) :

- Inclure les articles sans texte intégral: permet d'élargir la recherche aux articles sans texte intégral disponible dans le CDI (cf. <u>3.1.3</u>)
- Titres de périodique

Le filtre suivant s'affiche uniquement si vous sélectionnez le profil de recherche 'swisscovery' (cf. <u>3.1.3</u>) :

• **Données externes**: filtrage par des réservoirs numériques en accès libre comme RERO DOC, ZORA, Archives ouvertes UNIGE etc.

# 4. Recherche par auteur/titre

Avant d'effectuer vos recherches dans le catalogue swisscovery TF, identifiez-vous en sélectionnant le bouton **S'identifier** en haut à droite de l'interface (cf. <u>2</u>). Ceci est indispensable pour entre autres enregistrer - à partir d'une liste de résultats - des documents ou requêtes sélectionnés de manière permanente dans les favoris de votre compte d'utilisateur et pour voir la disponibilité des documents.

# 4.1 Recherche simple

La recherche simple permet une recherche dans tous les champs (Auteur\_e, Titre, Sujet etc.) des références bibliographiques. Elle correspond à la recherche **Partout/contient** de la recherche avancée. En conséquence, vous pouvez obtenir beaucoup de résultats (bruit). Pour affiner vos résultats, utilisez donc les filtres (cf. <u>3.1.5</u>).

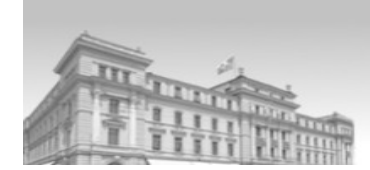

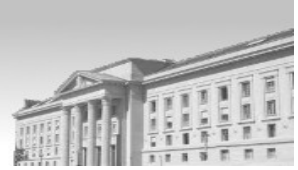

Cette recherche convient par exemple à une recherche auteur/titre en utilisant des termes significatifs du titre et/ou le nom de l'auteur. Elle ne convient pas à une recherche par descripteur (cf. 5.1).

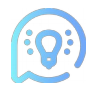

Nous vous recommandons l'usage des guillemets lorsque vous cherchez une expression exacte (ex: «principe de la confiance»)

L'opérateur booléen 'ET' est paramétré par défaut. Si vous souhaitez utiliser les opérateurs booléens 'OU' et 'SAUF' (à saisir en majuscules) dans la recherche simple, ils doivent être saisis manuellement. Vous pouvez omettre les articles (le, la, les, un, une, des).

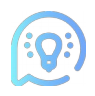

Nous vous conseillons d'ajouter l'astérisque resp. troncature (\*) à la fin de vos termes de recherches saisis pour obtenir les résultats les plus complets possibles (ex. pour éviter le piège du singulier/pluriel).

Pour plus d'astuces de recherche (caractères génériques : astérisque resp. troncature (\*) et le point d'interrogation (?) etc.), consultez la rubrique 'Rechercher' de la page d'<u>Aide</u><sup>7</sup> conçue par SLSP (cf. <u>3.1.1</u>).

### 4.1.1 Auteur/Titre

Saisissez le nom de famille de l'auteur (avec ou sans prénom) et/ou un élément du titre dans le champ de la recherche simple (1) et choisissez dans le menu déroulant le profil de recherche souhaité (2) (cf. <u>3.1.3</u>). Ensuite appuyez sur la touche 'ENTER' ou cliquez sur la petite loupe à droite du champ de recherche pour lancer la recherche (3)

Attention: Si vous ne sélectionnez aucun profil de recherche et lancez la recherche, <u>la</u> recherche s'effectuera par défaut dans le profil de recherche 'TF Lausanne Lucerne'.

|   | 1wiprächtiger toujours agité                      | م <b>3</b> ×                     | Recherche avancée |
|---|---------------------------------------------------|----------------------------------|-------------------|
| 1 | wiprächtiger toujours agité 🕫 TF Lausanne Lucerne |                                  |                   |
|   | wiprächtiger toujours agité 🕫 TF Lausanne         |                                  |                   |
|   | wiprächtiger toujours agité 🕫 TF Lucerne          |                                  |                   |
|   | wiprächtiger toujours agité 🕫 Tribunaux - ISDC    | 1/1                              | 11/1              |
|   | wiprächtiger toujours agité & Swisscovery         | $ \downarrow \downarrow \models$ |                   |

7 <u>https://tri.swisscovery.slsp.ch/discovery/static-file/help?vid=41SLSP\_TRI:TFLA\_TFLU&lang=fr#search</u>

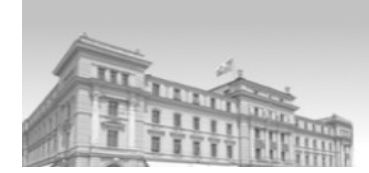

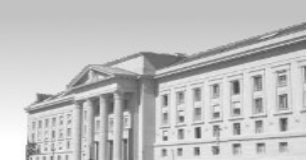

 La liste de résultats s'affiche. Swisscovery TF a trouvé 45 résultats (4). Le résultat contient la référence du mélange 'Toujours agité - jamais abattu' mais également tous les articles faisant partie de ce mélange.

| wiprächtiger toujours agité                                                                                                    | X / TF Lausanne Lucerne • P Recherche avancée |
|----------------------------------------------------------------------------------------------------|-----------------------------------------------|
| 4<br>☐ 0 sélectionné PAGE 1 45 Résultats 📌 Enregistrer la requête                                                                                                    | · · · · ·                                     |
| Image: Livre         "Toujours agité - jamais abattu" : Festschrift für Hans Wiprächtig         Basel : Helbing Lichtenhahn         2011         Image: Disponible à Bibliothek des Bundesamtes für Justiz SIR-BJ Hauptbibliothek         localisations > |                                               |

- Pour affiner le résultat, sélectionnez des filtres sous Affiner vos résultats à gauche de l'écran (cf. <u>3.1.5</u>)<sup>8</sup>
- Sélectionnez un filtre en cliquant directement sur le terme souhaité ou en cochant la case à gauche du terme, puis cliquez sur 'Appliquer des filtres'

| Langue 🔨                      |
|-------------------------------|
| Allemand (38)                 |
| Français (5)                  |
| Anglais (4)                   |
| Italien (3)                   |
| Type de publication           |
| Aufsatzsammlung (6)           |
| Festschrift (5)               |
| ···· (r)                      |
| EFFACER APPLIQUER DES FILTRES |

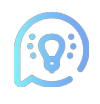

8

Si vous choisissez plusieurs filtres et utilisez la fonction 'Appliquer des filtres', les filtres actifs seront reliés par l'opérateur booléen 'OR'. En revanche, si vous cliquez directement sur les termes souhaités, les filtres actifs

Pour plus d'informations, consultez la rubrique 'Afficher les résultats' de la page d'aide SLSP à l'adresse suivante: https://tri.swisscovery.slsp.ch/discovery/static-file/help?vid=41SLSP\_TRI:TFLA\_TFLU&lang=fr

seront reliés par l'opérateur booléen 'AND'.

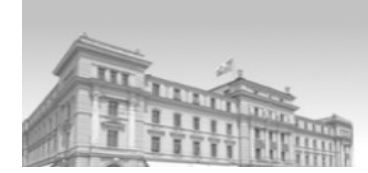

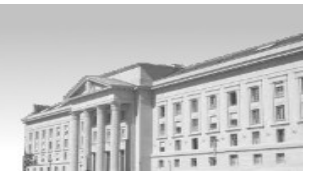

 Les différents filtres d'une recherche donnée peuvent également être exclus à l'aide du symbole rouge situé à droite du terme afin d'affiner les résultats ou ils peuvent être mémorisés pour la séance actuelle uniquement (cf. aussi <u>5.1.1</u>)

# Filtres activés procédure pénale × Français × Mémoriser tous les filtres 5 Réinitialiser les filtres

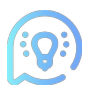

Le tri par défaut des résultats est celui de la 'Pertinence'. Il est possible de changer ce tri manuellement pour afficher les publications les plus récentes (Date-la plus récente) par exemple.

### 4.1.1.1 Affichage sommaire

Dans la liste des résultats (ainsi que dans l'affichage complet des références), les termes de recherche trouvés dans les notices bibliographiques sont soulignés (1). Les références trouvées se présentent sous la forme d'un affichage sommaire.

En (2) est mentionné le type de ressource, en (3) le titre de la ressource, en (4) le lieu d'édition et l'éditeur ainsi qu'en (5) l'année de publication. Sous (6), vous trouvez un lien vers les exemplaires des bibliothèques qui les possèdent et leur disponibilité au rayon.

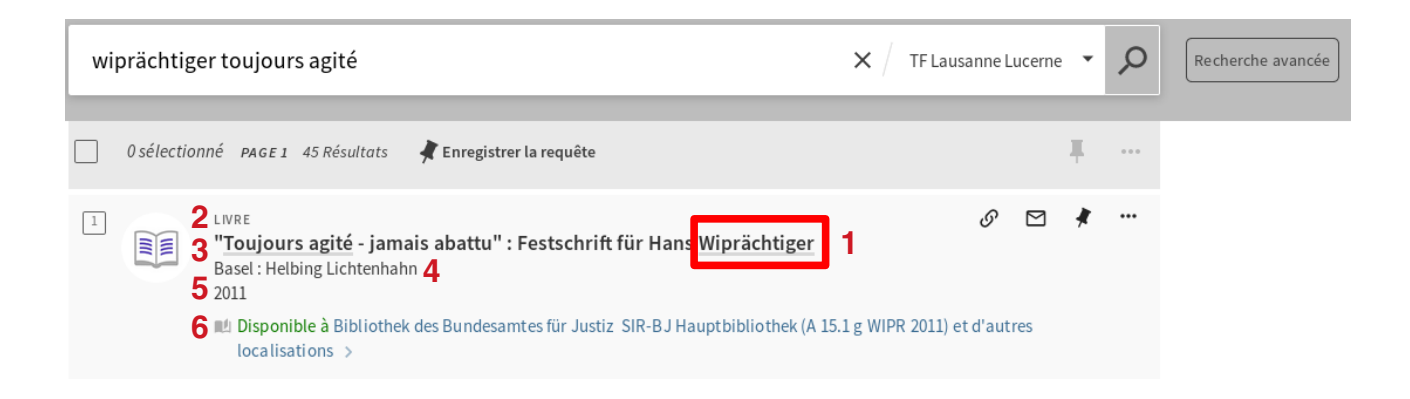

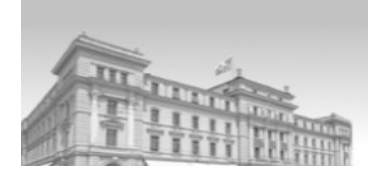

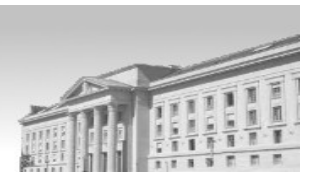

# 4.1.1.2 Affichage complet de la notice et disponibilité de l'ouvrage physique

Pour connaître la disponibilité de l'ouvrage physique en rayon, cliquez sur Disponible à (1) à partir de l'affichage sommaire de la référence depuis la liste de résultats.

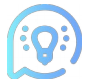

Les bibliothèques possédant le document apparaissent par ordre alphabétique. Il est donc important de cliquer sur Disponible à afin de voir les informations relatives aux exemplaires TFLa et TFLu.

| wiprächtiger toujours agité                                                                                                 | X / TF Lausanne Lucerne -    | Recherche avancée |
|----------------------------------------------------------------------------------------------------|------------------------------|-------------------|
| 0 sélectionné PAGE 1 45 Résultats 🦨 Enregistrer la requête                                                                  | <b>∓</b>                     | •                 |
| LIVRE<br>"Toujours agité - jamais abattu" : Festschrift für Hans <u>Wiprächtiger</u><br>Basel : Helbing Lichtenhahn<br>2011 | Ø 🖻 🧍 ··                     |                   |
| Disponible à Bibliothek des Bundesamtes f ür Justiz SIR-BJ Hauptbibliothek (A 15 localisations >                            | 5.1 g WIPR 2011) et d'autres |                   |

 L'affichage complet de la notice s'ouvre sur les informations relatives à la disponibilité des exemplaires au sein des bibliothèques des Tribunaux - ISDC (rubrique 'Options de prêt et de demande')

Dans cet exemple, il y a 2 exemplaires à la bibliothèque TFLa (1) et un à celle du TFLu (2).

L'indication Disponible informe que l'ouvrage est disponible en rayon à la bibliothèque et qu'il peut être emprunté. La mention 'Indisponible à la bibliothèque' en revanche signale que l'ouvrage souhaité est actuellement en prêt.

C'est également à ce niveau que vous trouvez la cote de l'ouvrage (3).

En cliquant sur le signe du filtre (4), vous pouvez filtrer les exemplaires par localisation, volume etc.

| . Obt | tions de prêt et de demande                                                                       |   |
|-------|---------------------------------------------------------------------------------------------------|---|
| LOC   | ALISATIONS :                                                                                      | V |
|       | Bibliothek des Bundesamtes für Justiz<br>Disponible , SIR-8J Hauptbibliothek ; A 15.1 g WIPR 2011 | > |
|       | Bundesverwaltungsgericht, Bibliothek<br>Disponible , BVGer Hauptbibliothek ; A 15.1 g WIPR 2011   | > |
|       | Tribunale penale federale<br>Disponible , TPF Bibliothèque ; A 15.1 g WIPR 2011                   | > |
| 1     | Tribunal fédéral Lausanne<br>Disponible , TFLa Magasin Est ; TFLa A 37/956 3                      | > |
| 2     | Tribunal fédéral Lucerne<br>Disponible , TFLu Petite BibL ; TFLu 7/303                            | > |
| 1     | Tribunal fédéral Lausanne<br>Indisponible à la bibliothèque , TFLa Magasin Est ; TFLa A 37/956(1) | > |
|       |                                                                                                   |   |

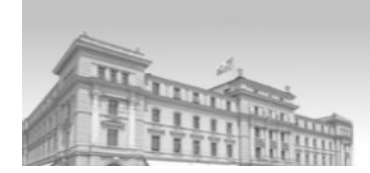

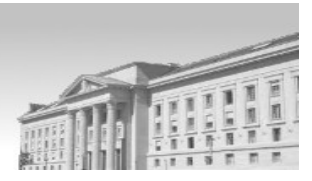

 Pour connaître la date de retour de l'ouvrage emprunté (= Indisponible à la bibliothèque), cliquez sur l'exemplaire en question.

| DOCUMENTS DANS LA LOCALISATION                                                                                 |    |
|----------------------------------------------------------------------------------------------------|----|
| Tribunal fédéral Lausanne<br>Indisponible à la bibliothèque ;<br>(1 exemptaire, o disponible(s), o demande(s)) | ≡≎ |
| Prêté jusqu'au 04/04/2022 17:00:00 CEST<br>Max. 180 Days Loan                                                  | ~  |

La durée du prêt pour les ouvrages provenant des bibliothèques du TF est au maximum de <u>180 jours</u>.

Si vous avez un besoin immédiat de l'ouvrage ou souhaitez savoir qui l'a emprunté, veuillez svp vous adresser à la bibliothèque (par téléphone: 9402 (Prêt), 9438 (Renseignements) ou par courriel: <u>bibliothek@bger.ch</u>).

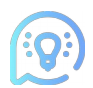

Pour vos demandes de prêt entre bibliothèques (ouvrages provenant d'autres bibliothèques du réseau SLSP), veuillez-vous adresser à : <u>bibliothek@bger.ch</u>

Dans l'affichage complet de la notice, vous trouvez à gauche de l'écran les rubriques suivantes:

- Envoyer vers: différentes actions pouvant être effectuées sur la référence (cf. 4.4)
- Options de prêt et de demande: indique les différentes localisations des ouvrages et leur disponibilité au sein des bibliothèques des Tribunaux/OFJ/ISDC, ainsi que la possibilité de voir la disponibilité des exemplaires disponibles dans les autres bibliothèques du réseau SLSP<sup>9</sup>
- Détails: contient la description bibliographique de la référence, avec entre autres les informations sur l'état de collection pour les publications en série (sous 'Publication'), les liens vers les articles/contributions d'une monographie/recueil (sous 'Titres associés') ainsi que l'indexation Jurivoc faite actuellement principalement par le service JURINFO du TF
- Liens: page de titre, tables des matières et liens vers le texte intégral des ressources en ligne si disponibles
- Étagère virtuelle: propose d'autres ouvrages en lien avec la référence sélectionnée.

<sup>9</sup> Pour les demandes de prêt entre bibliothèques, prière de s'adresser à : bibliothek@bger.ch

|                                                              |                                                                                                    |                                                                                                    |                                           |                                                 |                                  | novembre 2021                     |   |  |
|--------------------------------------------------------------|----------------------------------------------------------------------------------------------------|----------------------------------------------------------------------------------------------------|-------------------------------------------|-------------------------------------------------|----------------------------------|-----------------------------------|---|--|
|                                                              | LIVRE<br><b>"Toujours agité - jama</b><br>Basel : Helbing Lichtenhahı<br>2011<br>M: Disponible à Bibliothek | i <mark>s abattu</mark> " :<br>1<br>des Bundesan                                                                            | Festschrift für H<br>ntes für Justiz SIR- | H <mark>ans Wiprächt</mark><br>BJ Hauptbiblioth | <b>iger</b><br>ek (A 15.1 g WIPF | R 2011) et d'autres localisations | * |  |
| Haut<br>Envoyer vers<br>Options de prêt<br>Détails<br>Lien s | Envoyer vers                                                                                                | وروان میں مرکز میں مرکز میں مرکز میں مرکز میں مرکز میں مرکز میں مرکز میں مرکز میں مرکز میں مرکز میں مرکز میں م<br>e demande | Exporter vers<br>Excel                    | Ø<br>Permali en                                 | ∑<br>E-mail                      | Imprimer                          |   |  |
| Etagère virtuelle                                            | LOCALISATIONS :                                                                                             |                                                                                                    |                                           |                                                 |                                  |                                   | V |  |

• Pour revenir de l'affichage complet à la liste de résultats de votre recherche, cliquez sur la petite croix à gauche de l'écran:

|          |              | LIVRE<br><b>"Toujours agite<br/>Wiprächtiger</b><br>Basel : Helbing Lio<br>2011 | <b>é - jama</b><br>chtenhah | is abattu" : I                  | Festschrift f           | ür Hans    |                 |        |
|----------|--------------|---------------------------------------------------------------------------------|-----------------------------|---------------------------------|-------------------------|------------|-----------------|--------|
|          | Haut         | ⊯ Disponible à Bi<br>g WIPR 2011) e                                             | ibliothek<br>t d'autre      | des Bundesar<br>s localisations | ntes für Justiz         | siR-BJ Hau | ıptbibliothek ( | A 15.1 |
|          | Envoyer vers |                                                                                 |                             |                                 |                         |            |                 |        |
|          | Options de   | Envoyer vers                                                                    |                             |                                 |                         |            |                 |        |
|          | Détails      | -                                                                               | โลเติ                       |                                 | 0                       | _          | _               |        |
| $\sim$   | Liens        |                                                                                 | QR                          | Exp orter                       | <b>O</b> '<br>Permalien | E-mail     | imprime r       |        |
| X        | Etagère virt |                                                                                 |                             | Vers Excel                      |                         |            |                 |        |
| ~        |              | Options de pr                                                                   | êt et de                    | demande                         |                         |            |                 |        |
| <u> </u> |              | LOCALISATIONS :                                                                 |                             |                                 |                         |            |                 |        |

# 4.1.1.3 Accès au texte intégral d'un titre en ligne

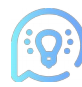

Actuellement, pour trouver les ressources en ligne<sup>10</sup>, les recherches doivent être effectuées moyennant le profil de recherche 'Tribunaux-ISDC'.

 Cherchez le document qui vous intéresse par son titre. Une fois le résultat affiché, affinez au besoin votre recherche à l'aide du filtre Montrer seulement → Disponible en ligne

<sup>10</sup> Pour plus d'informations, consultez la rubrique 'Ressources en ligne' de la page d'aide SLSP: <u>https://tri.swisscovery.slsp.ch/discovery/static-file/help?vid=41SLSP\_TRI:TFLA\_TFLU&lang=fr</u>

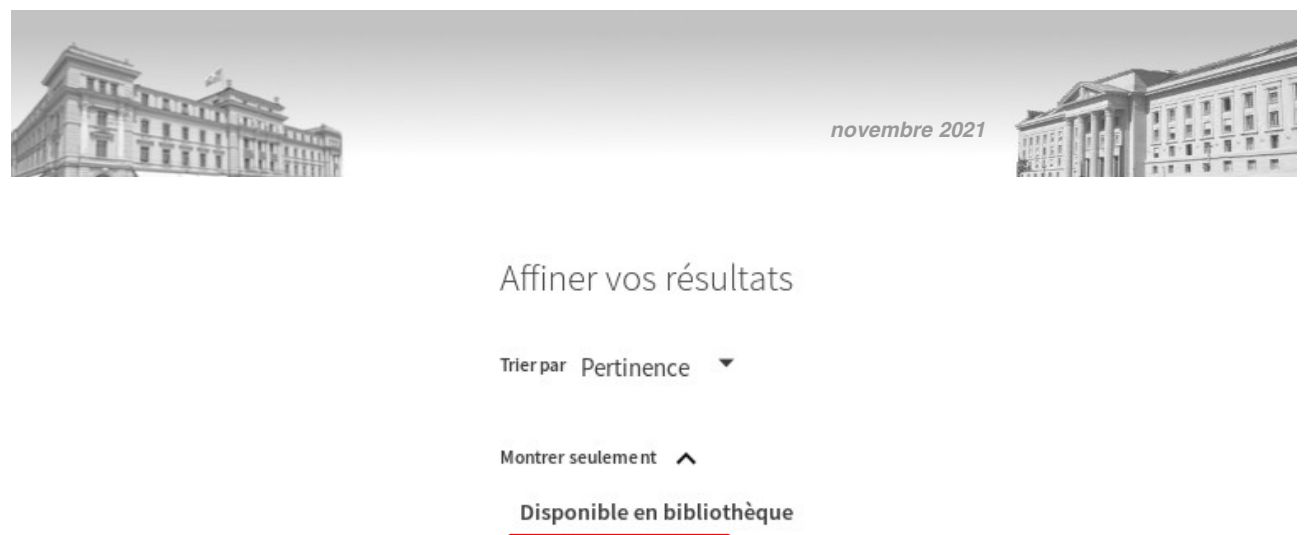

Disponible en ligne

• Puis cliquez sur Disponible en ligne de la ressource en ligne trouvée

| platefo | mes numériques                                                                                                    | × / Tribu | naux - ISE | ю <b>т</b> | Q | Recherche avancée |
|---------|----------------------------------------------------------------------------------------------------|-----------|------------|------------|---|-------------------|
| 0 séle  | ctionné 1 Résultats 🛛 🗍 Enregistrer la requête                                                                          |           |            | Ŧ          |   |                   |
|         | CHAPITRE DE LIVRE<br>Plateformes numériques et contrat de travail<br>Wyler, Rémi<br>Jusletter ; 20201026 yr2020<br>2020 |           | 6 🖻        | *          |   |                   |
|         | Disponible à Tribunal fédéral Lausanne TF Médiathèque (e-ressources) (TF Internet)<br>Disponible en ligne >             | >         |            |            |   |                   |

• Ensuite cliquez sur Consulter le texte intégral ou sur le symbole à droite *intégral* pour accéder au texte intégral de la ressource.

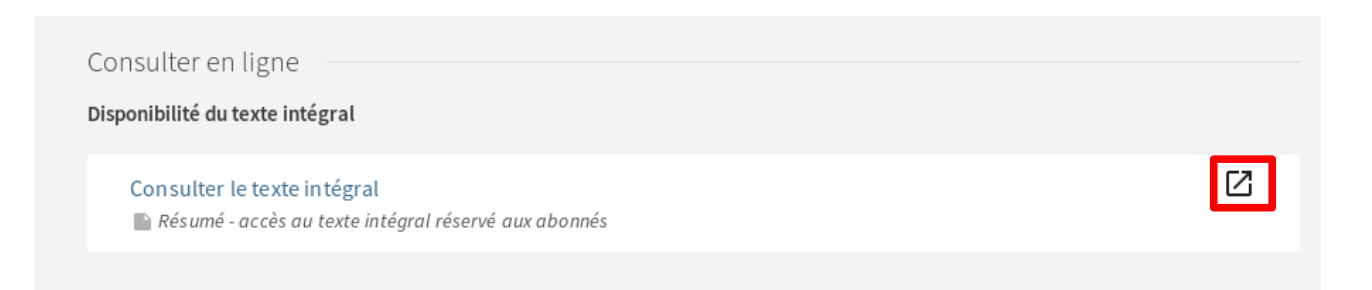

Si l'accès au texte intégral est réservé aux abonnés, référez-vous aux données d'accès de nos ressources en ligne ou contactez la bibliothèque (cf. <u>6</u>).

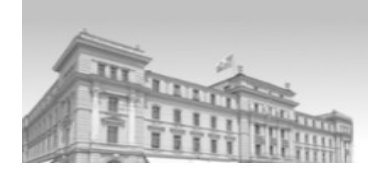

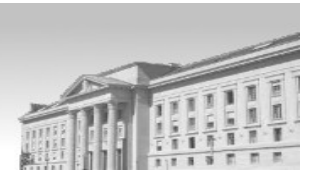

# 4.2 Recherche avancée

La recherche avancée permet de cibler <u>en amont</u> la recherche à l'aide de différents filtres de recherche.

La première partie sous **Rechercher** vous permet de choisir le profil de recherche (fonds/collection) dans lequel effectuer la recherche (cf. <u>3.1.3</u>).

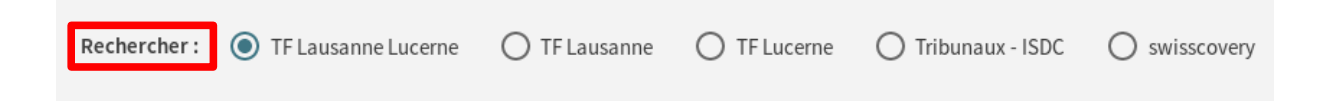

La deuxième partie permet de choisir les champs dans lesquels effectuer les recherches.

Les champs suivants sont à disposition:

• Titre, Auteur\_e, Sujet (Jurivoc, GND, Rameau (RERO) etc.), Classifications (CJR), Cote, Lieu de publication, ISBN, ISSN

Si vous souhaitez effectuer une recherche dans tous les champs des références bibliographiques, choisissez l'index **Partout/contient** (1) ou utilisez la recherche simple.

Il est également possible de filtrer par **Type de ressource (2)** (Livres, Revues, Thèses, Bases de données, Cartes, Autre), par **Langue (3)** ou de limiter la recherche par **date de publication (Date de début/fin) (4)** 

| Filtres de recherche     2 Type de ressource       1     Partout       Titre     Saisir un terme de recherche         3       Langue       N'importe quelle langue       Date de début : |   |
|----------------------------------------------------------------------------------------------------|---|
| _ Date de début :                                                                                                    | • |
| Auteur_e Sujet                                                                                                    |   |

En cliquant sur Ajouter une nouvelle ligne (5), vous avez la possibilité d'ajouter jusqu'à <u>5</u> nouvelles lignes pour permettre des recherche combinées (par ex. recherche par Auteur\_e-Titre etc.).

|        |         |          | saisii ui | i terme de recherche        |
|--------|---------|----------|-----------|-----------------------------|
| ET 🔻 P | Partout | ▼ contie | nt 💌      | Saisir un terme de recherch |

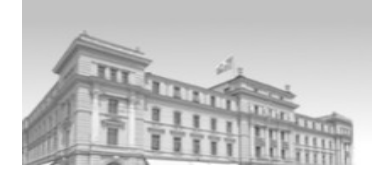

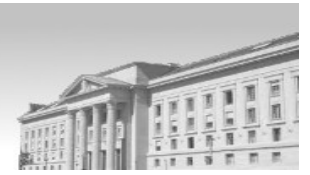

# 4.2.1 Auteur

Si vous cherchez par exemple la thèse d'un auteur, choisissez **Auteur\_e** (1) dans les filtres et le type de ressource **Thèses** (2).

Pour obtenir tous les résultats (et éviter le piège de l'ordre des prénoms/noms), il faut utiliser le mode 'contient'.

|                                                                                                    | naux         | - ISDC                                    | C              | ) swis:                    | scove | ery     |     |
|----------------------------------------------------------------------------------------------------|--------------|-------------------------------------------|----------------|----------------------------|-------|---------|-----|
| Filtres de recherche       Auteur_e     contient     kathrin klett                                                                                                    | 2            | Type de re<br>Thèses<br>Langue<br>N'impor | essou<br>rte q | <sup>rce</sup><br>uelle la | ngue  |         | •   |
| ET   Partout   contient   Saisir un terme de recherche                                                                                                    |              | Date de d<br>Jour                         | ébut :<br>T    | Mois                       | •     | Année   |     |
| + Ajouter une nouvelle ligne 5 Effacer                                                                                                    |              | Date de fi<br>Jour                        | n:<br>▼        | Mois                       | •     | Année   |     |
| → Auteur_e contient kathrin klett                                                                                                    |              |                                           |                | ۶                          | O Re  | echerch | ie  |
| 🗌 0 sélectionné 1 Résultats 🤺 Enregistrer la requête                                                                                                    |              |                                           |                |                            |       | Ŧ       |     |
| Image: THÈSE/MÉMOIRE         Verfassungsrechtlicher Schutz "wohlerworbener Rechte" bei Rechtsä anhand der bundesgerichtlichen Rechtsprechung         Klett, Kathrin (créateur_trice)         Bern : Stämpfli         1984         Image: Disponible à Bibliothek des Bundesamtes für Justiz SIR-BJ Keller (CA/CH 38 h) | inde<br>KLET | rungen<br>T 1984) (                       | et d'          | ©<br>autres                |       | 2 🤻     | ••• |

- Un autre moyen pour trouver la thèse d'un auteur : saisissez le nom de l'auteur dans le champ Auteur\_e puis, une fois la liste de résultats affichée, sélectionnez dans le filtre Type de publication → Hochschulschrift
- Vous pouvez aussi combiner votre recherche en effectuant une recherche dans le champ Auteur\_e (1) et une dans le champ Titre (2)
   Les différents critères de recherche sont liés par des opérateurs booléens (3)<sup>11</sup>.
   L'opérateur booléen ET est mis par défaut.

<sup>11</sup> Pour le détail concernant l'utilisation des opérateurs booléens, consulter la page d'aide de SLSP: https://tri.swisscovery.slsp.ch/discovery/static-file/help?vid=41SLSP\_TRI:TFLA\_TFLU&lang=fr

|                                                                                                    | nov                                                                   | rembre 2021                                                                                                    |                   |             |
|----------------------------------------------------------------------------------------------------|-----------------------------------------------------------------------|----------------------------------------------------------------------------------------------------|-------------------|-------------|
| Filtres de recherche<br>1 Auteur_e  contient bothmer<br>2 ET Titre contient missing<br>+ Ajouter une nouvelle ligne Effacer<br>Auteur_e contient bothmer ET Titre contient missing | Type de ressource<br>Toutes les ressources                            | A Constraints of the second second se | t <u>contient</u> | Si<br>n<br> |
| 1<br>THÈSE/MÉMOIRE<br>Missing Man: Contextualising Lega<br>Bothmer, Fredrik von 1984- (auteur_e); Bo<br>St. Gallen<br>2018<br>Ø Disponible en ligne >                              | I <b>l Reviews for Autonomous Weapon</b><br>othmer, Fredrik von 1984- | ı Systems                                                                                                    | 8 🗹 🕴             |             |

 L'exemple choisi ci-dessus concerne une ressource en ligne. Cliquez sur le lien Disponible en ligne pour accéder au texte intégral de la ressource électronique (cf. <u>4.1.1.3</u>).

# 4.2.2 Titre

### 4.2.2.1 Monographie

Si vous cherchez le titre d'une monographie en particulier, choisissez le champ **Titre** (1) et sous **Type de ressources** l'option 'Livres' (2)

| Rechercher: O TF Lausanne Lucerne          | O TF Lausanne         | O TF Lucerne | Tribunaux | - ISDC                | () swiss     | covery  |   |
|--------------------------------------------|-----------------------|--------------|-----------|-----------------------|--------------|---------|---|
| Filtres de recherche                       |                       |              | 2         | Type de res<br>Livres | source       | •       | , |
| 1     Itre     contient     pandemie droit | sir un tormo do rocho | archo        |           | Langue<br>N'import    | e quelle lar | ngue 🔻  | , |
|                                            | sir un terme de reche | erche        |           | Date de dét<br>Jour   | • Mois       | ▼ Année |   |
| + Ajouter une nouvelle ligne 👌 Effacer     | r                     |              |           | Date de fin<br>Jour   | ·<br>▼ Mois  | ▼ Année |   |

Comme résultat, vous n'obtiendrez que les livres associés au titre recherché.

Si vous ne faites qu'une recherche par **Titre** <u>sans</u> <u>sélectionner</u> <u>un</u> <u>type</u> <u>de</u> <u>document</u> <u>en</u> <u>particulier</u>, le résultat inclura également tous les articles du titre recherché. Dans ce cas, vous avez toujours la possibilité de travailler avec le filtre **Type** <u>de</u> **ressource** (cf. <u>3.1.5</u>).

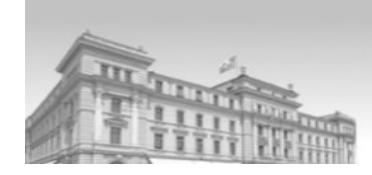

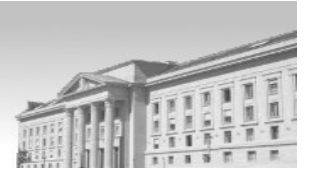

Type de ressource 🔥

Chapitres de livre (31)

Livres (1)

Thèses/Mémoires (1)

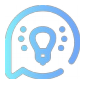

De manière générale, les articles sont associés au type de ressource 'Chapitre de livre' et <u>non</u> à celui d''article'.

### 4.2.2.2 Périodique

Si vous souhaitez connaître les données de référence d'un périodique (périodicité, années de parution, nombre d'exemplaires à disposition à la bibliothèque etc.), choisissez le champ **Titre (1)** et sous Type de ressource sélectionnez **Revues (2)**.

| Rechercher: O TF Lausanne Lucerne      | O TF Lausanne         | O TF Lucerne | 🔘 Tribunaux - I | SDC O swisscovery                   |   |
|----------------------------------------|-----------------------|--------------|-----------------|-------------------------------------|---|
| Filtres de recherche                   | . <b>.</b>            |              | <b>2</b> R      | /pe de ressource<br>eVUeS           | • |
| ET V Partout V contient V Sais         | sir un terme de reche | erche        | La<br>N         | importe quelle langue               | • |
|                                        |                       |              | Da<br>Jo        | ate de début :<br>our 🔻 Mois 🔻 Anné | e |
| + Ajouter une nouvelle ligne 👌 Effacer |                       |              | D:<br>J(        | ate de fin :<br>our ▼ Mois ▼ Anné   | e |

 Dans la liste de résultats (l'affichage sommaire), vous obtenez une première indication sur les dates de parution du périodique (3). Cliquez ensuite sur 'Vérifier l'état de collections' (4)

| 1 | PÉRIODIQUE<br>Anwaltsrevue : Publikationen des Schweizerischen Anwaltsverbandes = <u>Revue de</u><br><u>L'avocat</u> : publications de la Fédération suisse des avocats : pubblicazioni della<br>Federazione svizzera degli avvocati<br>3 Basel [puis] Bern : Helbing & Lichtenhahn Stämpfli<br>1998<br>4 ₪ Vérifier l'état de collections Tribunal fédéral Lausanne TFLa Galerie (TFLa A 10/54) et d'autres loca | & | ns > | * |  |
|---|----------------------------------------------------------------------------------------------------|---|------|---|--|
|   |                                                                                                    |   |      |   |  |

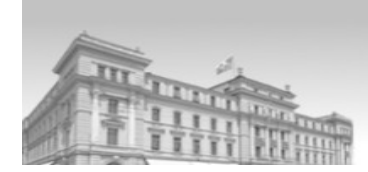

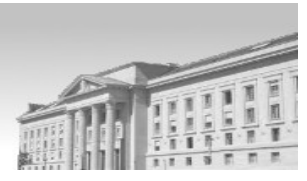

L'état de collection de la bibliothèque s'affiche (5). Vous pouvez effectuer un filtrage (6) par bibliothèque (7) et par volume/année (8) ou Description (9).

| 0 | OCUMENTS DANS LA LOCALISATION                                                                                                    |                            |                 |
|---|----------------------------------------------------------------------------------------------------|----------------------------|-----------------|
| 5 | Tribunal fédéral Lausanne<br>Peut être disponible , TFLa Galerie TFLa A 10/54<br>État de collections : Jg. 1(1998)- ; année courante voir Casiers | s - Salle de référence     | 6 <b>▼</b> × Ξ≎ |
|   | 7 8<br>Filtres : Tribunal fédéral Lausanne 🔻 volume 👻 année                                                                                       | 9<br>Description           | 🗙 Effacer       |
|   | En commande jusqu'au 01/12/2021 (0 demande(s))<br>Jg.24:no.11/12(2021:Nov./Dez.)                                                                  | Jg. 3(2000)<br>Jg. 4(2001) | ~               |
|   | Exemplaire en rayon (0 demande(s))<br>Max. 180 Days Loan<br>Jg.24:no.10(2021:Okt.)                                                                | Jg. 5(2002)<br>Jg. 6(2003) | ~               |

# 4.3 Recherche par index

La **Recherche par index** se trouve dans la barre du menu principal en haut de la page. Elle offre la possibilité de parcourir un index alphabétique des auteurs et titres. La recherche fonctionne avec le mode de recherche 'Commence par'.

La première entrée de la liste de résultats pour une recherche donnée affichera toujours l'entrée qui correspond à celle située avant le terme de recherche choisi (principe du dictionnaire).

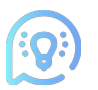

L'affichage de la liste de résultats est limité à 500 notices par recherche.

# 4.3.1 Index Auteur\_e

La recherche par index **Auteur\_e** peut s'avérer utile en cas de doute sur l'orthographe (prénom, homonyme etc.) d'un auteur. Elle permet de parcourir l'index alphabétique des auteurs.

- Dans notre exemple, on cherche par l'auteur 'Grisel' (1)
- Une fois le résultat affiché, cliquez sur 20+ notices pour consulter le nombre total de documents associés à l'auteur (2).

|   |                        |        | novembre 2021 |              |
|---|------------------------|--------|---------------|--------------|
|   | Parcourir par Auteur_e | Grisel |               | Q ×          |
|   | Grischott, Giachen     |        |               | 1 notice     |
| 1 | Grisel, André 1911     |        | 2             | 20 + notices |
|   | Grisel, Clémence       |        |               | 1 notice     |
|   | Grisel, Diane 1980-    |        |               | 8 notices    |
|   | Grisel, Etienne        |        |               | 20 + notices |

Attention: Le résultat contient des références pour lesquelles l'auteur est l'auteur principal mais aussi secondaire ou la personne honorée etc.

# 4.3.2 Index Titre de monographie ou de périodique

La recherche par index **Titre** permet de retrouver des titres similaires. Elle peut être utile notamment si vous ne vous souvenez plus exactement d'un titre de revue mais savez que le titre commence par ex. par le terme 'Revue suisse'.

• Introduisez les termes de recherche 'Revue suisse' puis cliquez sur la petite loupe à droite de l'écran (ou pressez sur la touche ENTER). La liste de résultats contient uniquement la référence du périodique, sans les articles associés à celui-ci.

| Parcourir par Titre 🔻 revue suisse      | Q ×       |
|-----------------------------------------|-----------|
|                                         |           |
| Revue sénégalaise de droit des affaires | 1 notice  |
| Revue suisse d'art et d'archéologie     | 1 notice  |
| Revue suisse d'assurances               | 1 notice  |
| Revue suisse de criminologie            | 2 notices |
| Revue Suisse de criminologie (RSC)      | 1 notice  |

Si vous ne trouvez pas le titre souhaité, essayez de chercher avec un déterminant.

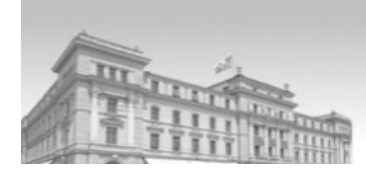

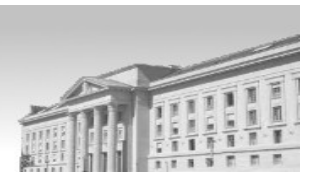

# 4.4 Revues par catégories

La recherche des revues par catégorie permet de rechercher directement des périodiques par mot du titre, puis de pouvoir facilement différencier les revues papier et les revues en ligne (en lien avec le filtre 'Montrer seulement', cf. aussi <u>3.1.5</u>).

• Saisissez le titre ou une suite de mots du titre d'une revue dans le champ de recherche et choisissez dans le menu déroulant le titre souhaité. Ensuite cliquez sur la petite loupe (ou pressez sur la touche ENTER)

| Recherche dans les<br>périodiques                        | Plaidoyer ×                                                                                                    | Q |
|----------------------------------------------------------|----------------------------------------------------------------------------------------------------|---|
|                                                          | Plaidoyer revue juridique et politique                                                                          |   |
| Chercher de                                              | Gazette des tribunaux. Contenant les nouvelles des tribunaux, la notice des causes, mémoires et plaidoyers inté |   |
| Utiliser les option                                      | Journal de l'éloquence judiciaire. Recueil de discours, plaidoyers, réquisitoires, rapports, etc                |   |
| <ul> <li>Saisissez un</li> <li>Utiliser l''op</li> </ul> | titre de revue dans la case de recherche.<br>tion Revues par catégorie pour parcourir les revues par catégorie. |   |

• Puis cliquez sur '2 version(s) trouvée(s)' (quand elles existent) (1)

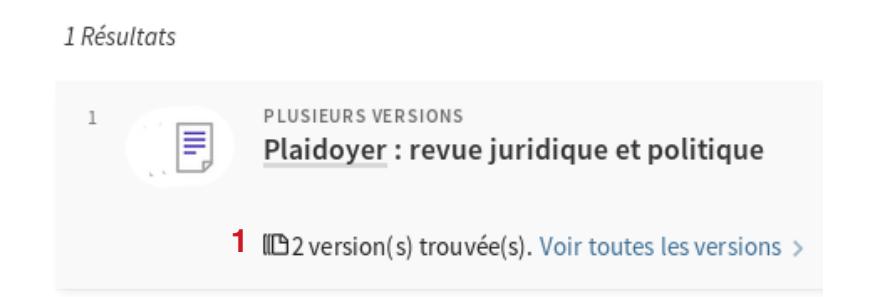

• Le système indique les deux versions: en ligne (2) + papier (3).

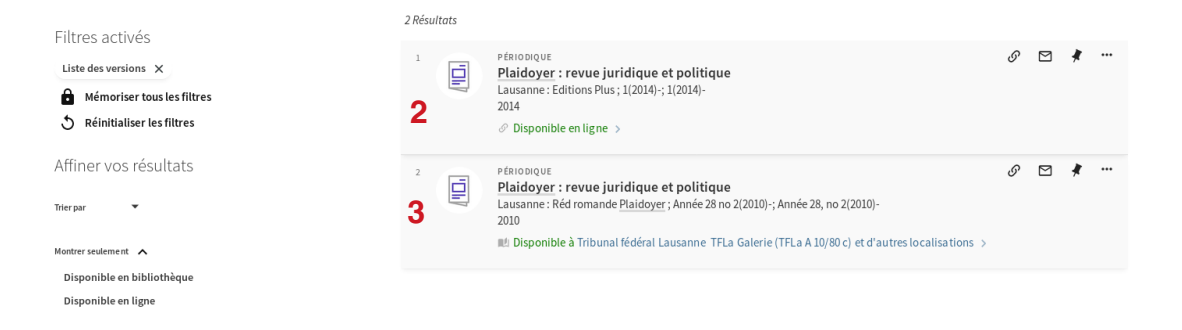

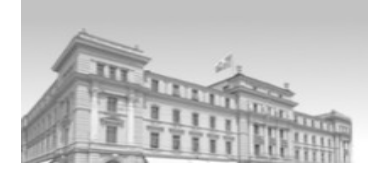

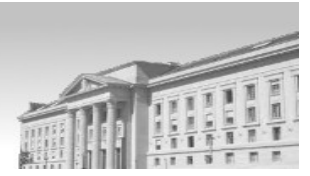

# 4.5 Actions sur les références

À partir d'une liste de résultats, vous avez la possibilité d'effectuer des actions sur les références trouvées.

# 4.5.1 Enregistrement de documents

- En cliquant sur le signe de l'épingle (1), une sauvegarde du document s'effectue automatiquement dans vos favoris
- Si vous souhaitez enregistrer plusieurs documents à la fois, sélectionnez les cases numérotées à gauche des références puis cliquez sur l'épingle (2)

| marchand   | sylvain                                                                                                    | × │ TF Lau    | sanne L | ucerne 🔻 | Q |
|------------|----------------------------------------------------------------------------------------------------|---------------|---------|----------|---|
| 0 sélectio | nné 🛛 PAGE 1 71 Résultats 🚽 🕂 Enregistrer la requête                                                                                                    |               |         | 2 🖡      |   |
|            | CHAPITRE DE LIVRE<br><b>Contract for the carriage of goods : do we need a vision for a revise</b><br><b>for Transportation and/or logistics law</b><br><u>Marchand, Sylvain juriste 19</u><br>Transportation law on the move challenges in the modern logistics world ; 307<br>2020<br>Disponible à Tribunal fédéral Lausanne TFLa Magasin Ouest (TFLa C 74/96) | ed Swiss Code | G       | ⊠ 1∦     |   |

• Cliquez ensuite sur Mes Favoris dans votre compte d'utilisateur (3)

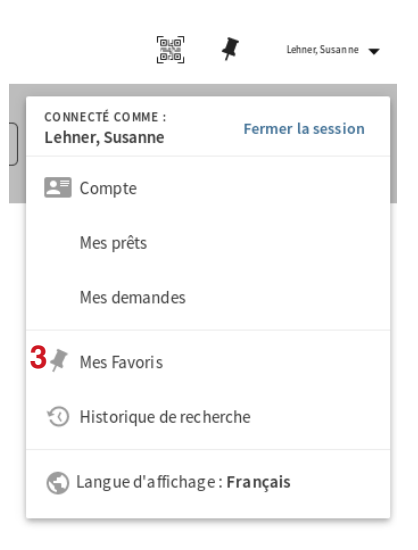

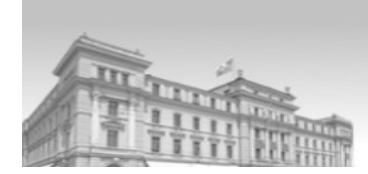

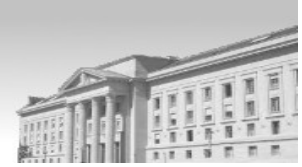

Le(s) document(s) enregistré(s) se trouve(nt) sous Document enregistrés
 Vous avez la possibilité d'ajouter un libellé (4) en cliquant sur Ajouter des libellés

| Mes favoris 🧳 Aparet de Libertino 🐰                                                                                                    |   |   |                                     |
|----------------------------------------------------------------------------------------------------|---|---|-------------------------------------|
| DOCUMENTS ENREGISTRÉS RECHERCHES SAUVEGARDÉES HISTORIQUE DE RECHERCHE                                                                                                    |   |   |                                     |
| 1 documents                                                                                                    |   |   | -                                   |
| Image: CHAPITRE DE LIVRE         Chapter De LIVRE         Contract for the carriage of goods : do we need a vision for a revised Swiss Code for Transportation and/or logistics law         Marchand, Sylvain juriste 19         Transportation law on the move challenges in the modern logistics world; 307 2020         Image: Disponible à Tribunal fédéral Lausanne TFLa Magasin Ouest (TFLa C 74/96) >         4       ✓ purer de labelits | S | X | <br>lags<br>Documents sans tags (1) |

Ainsi, vous attribuez un classement personnalisé à vos documents enregistrés (5). A tout moment, vous avez la possibilité d'enlever un document enregistré de vos favoris en cliquant sur l'épingle barrée (6).

| DOCUMENTS ENREGISTRÉS                                                              | RECHERCHES SAUVEGARDÉES                                                                                                    | HISTORIQUE DE RECHERCHE                                                                                                   |   |   |     |                                               |
|------------------------------------------------------------------------------------|----------------------------------------------------------------------------------------------------|----------------------------------------------------------------------------------------------------|---|---|-----|-----------------------------------------------|
| 1 documents                                                                        |                                                                                                    |                                                                                                    |   | 6 |     | Terre                                         |
| 1 CHAPITRE<br>Contra<br>Transp<br>Marchar<br>Transpo<br>2020<br>M Dispo<br>contrat | DELIVRE<br>ct for the carriage of goods : do<br>ortation and/or logistics law<br>id, Sylvain juriste 19<br>tration law on the move challenges in t<br>onible à Tribunal fédéral Lausanne TFI<br>de travall | o we need a vision for a revised Swiss Code for<br>the modern logistics world ; 307<br>"La Magasin Ouest (TFLa C 74/96) > | Ø | × | ••• | Tags <b>5</b> contrat de travail ( <i>1</i> ) |

# 4.5.2 Export, permalien, e-mail

D'autres actions sur une référence sont possibles: cliquez sur les trois petits points en haut à droite. Ces actions sont possibles dans les affichages sommaires et complets des références ainsi que dans les documents enregistrés de vos favoris.

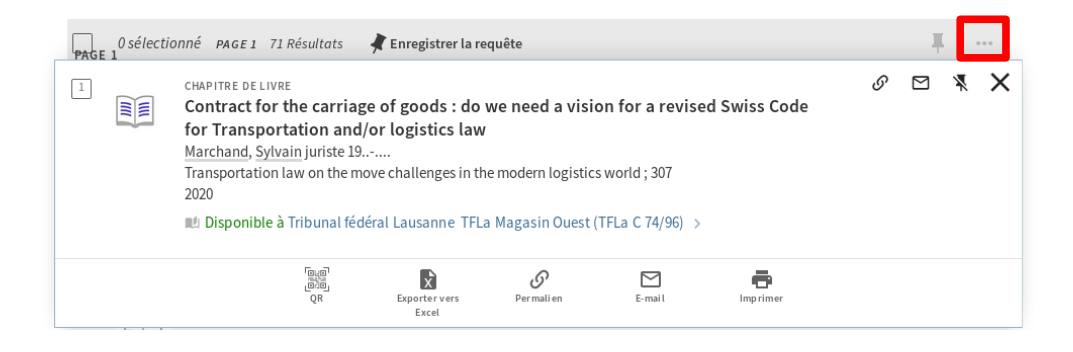

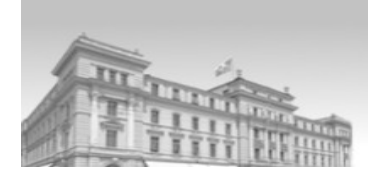

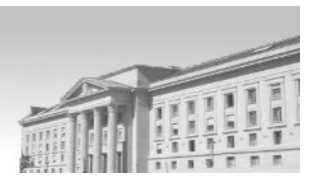

- Le **QR** code (1) permet de faire afficher la référence sur un smartphone/tablette
- La fonction Exporter vers Excel (2) permet d'exporter la référence dans un fichier Excel/Calc
- La fonction **Permalien** (3) affiche le lien direct (permanent) de la référence. Il peut être copié par exemple dans un email
- Vous avez également la possibilité de vous faire envoyer la référence par E-mail (4) ou de l'Imprimer (5).

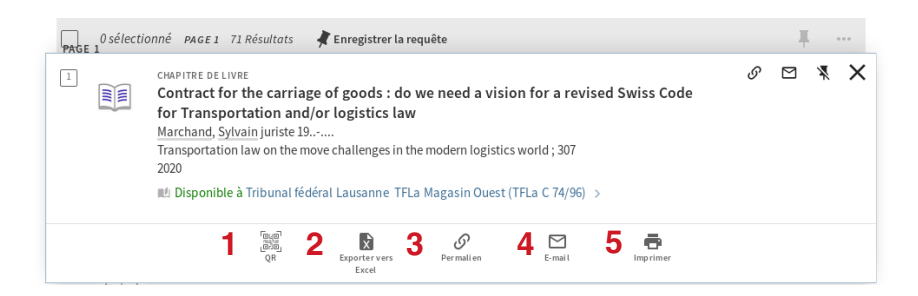

# 4.5.3 Enregistrement d'une requête

A partir de la liste de résultats, il est également possible d'Enregistrer la requête (6)

| Rechercher : <ul> <li>TF Lausanne Lucerne</li> <li>TF Lausanne</li> <li>TF Lucerne</li> <li>Tribuna</li> </ul> | ux - ISDC O swisscovery                                                                                                    |
|----------------------------------------------------------------------------------------------------|----------------------------------------------------------------------------------------------------|
| Filtres de recherche         Auteur_e <ul> <li>contient              <ul></ul></li></ul>                       | Type de ressource<br>Toutes les ressources  Langue<br>N'importe quelle langue  Date de début :<br>Jour Mois Année<br>Date de fin :<br>Jour Mois Année |
| → Auteur_e contient marchand sylvain                                                                           | P Recherche                                                                                                    |
| 0 sélectionné PAGE 1 55 Résultats 6 🖈 Enregistrer la requête                                                   | <b>∓</b> …                                                                                                    |

- Swisscovery TF vous demandera si vous souhaitez activer les notifications pour cette requête. Dans l'affirmative, vous allez être notifié par courriel dès qu'un nouveau document répondant aux critères de recherche est ajouté dans le catalogue
- Comme vous pouvez le faire pour vos recherches de jurisprudence dans Juridoc, vous pouvez donc enregistrer vos requêtes de doctrine spécifiques que vous désirez

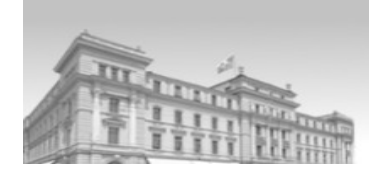

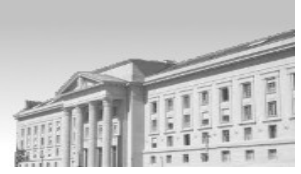

renouveler (par ex: via descripteur ou code de classification juridique romande correspondant à l'un de vos domaines de compétence, cf. <u>5</u>). Idem pour suivre les publications d'un auteur. Swisscovery TF fera ainsi office de " veille " pour vous

| La requête de recherche a été enregistrée dans vos favoris. | Activer les notifications pour cette requête | REJETER |  |
|-------------------------------------------------------------|----------------------------------------------|---------|--|
|                                                             |                                              |         |  |

 La requête enregistrée se trouve désormais sous Mes Favoris dans votre compte d'utilisateur. Pour désactiver les notifications pour la recherche sauvegardée, cliquez sur le signe de l'alerte (1). Pour supprimer la recherche, cliquez sur l'épingle barrée (2).

| Mes fav  | oris 🤻                                              |                                                              |                         |   |                 |        |
|----------|-----------------------------------------------------|--------------------------------------------------------------|-------------------------|---|-----------------|--------|
| DOCUMENT | S ENREGISTRÉS                                       | RECHERCHES SAUVEGARDÉES                                      | HISTORIQUE DE RECHERCHE |   |                 |        |
| 1 rec    | uêtes de recherche                                  |                                                              |                         |   |                 |        |
| 1        | → Auteur_e con<br>PÉRIMÈTRE : TF Lau:<br>23/11/2021 | tient marchand sylvain<br>sanne Lucerne / TF Lausanne Lucerr | ne                      | ٣ | <b>1</b><br>(*) | 2<br>* |

Vous pouvez lancer à nouveau la même recherche en cliquant sur les termes de la requête.

# 4.5.4 Historique de recherche

L'onglet **Historique de recherche** permet de visualiser toutes les recherches effectuées <u>durant une session</u>. Les recherches peuvent être sauvegardées de façon durable dans vos recherches sauvegardées en cliquant sur l'épingle.

| DOCUMENTS ENREGISTRÉS RECHERCHES SAUVEGARDÉES HISTORIQUE DE RECHERCHE                                | Mes favoris 📕                          | Î                                                           |                         |  |  |  |
|----------------------------------------------------------------------------------------------------|----------------------------------------|-------------------------------------------------------------|-------------------------|--|--|--|
| 1 requêtes de recherche     → Auteur_e contient marchand sylvain     PÉRIMÈTRE : TF Lausanne Lucerne | DOCUMENTS ENREGISTRÉS                  | RECHERCHES SAUVEGARDÉES                                     | HISTORIQUE DE RECHERCHE |  |  |  |
| Auteur_e contient marchand sylvain     PÉRIMÈTRE : TF Lausanne Lucerne                               | 1 requêtes de recherche                |                                                             |                         |  |  |  |
|                                                                                                    | → Auteur_e con     PÉRIMÈTRE : TF Laus | tient marchand sylvain<br>anne Lucerne / TF Lausanne Lucern | ie                      |  |  |  |

# 4.5.5 Impression

 Pour pouvoir imprimer plusieurs références à la fois, cochez les petites cases numérotées (1) à gauche des références et cliquez ensuite sur les 3 petits points en haut à droite (2) et choisissez Imprimer

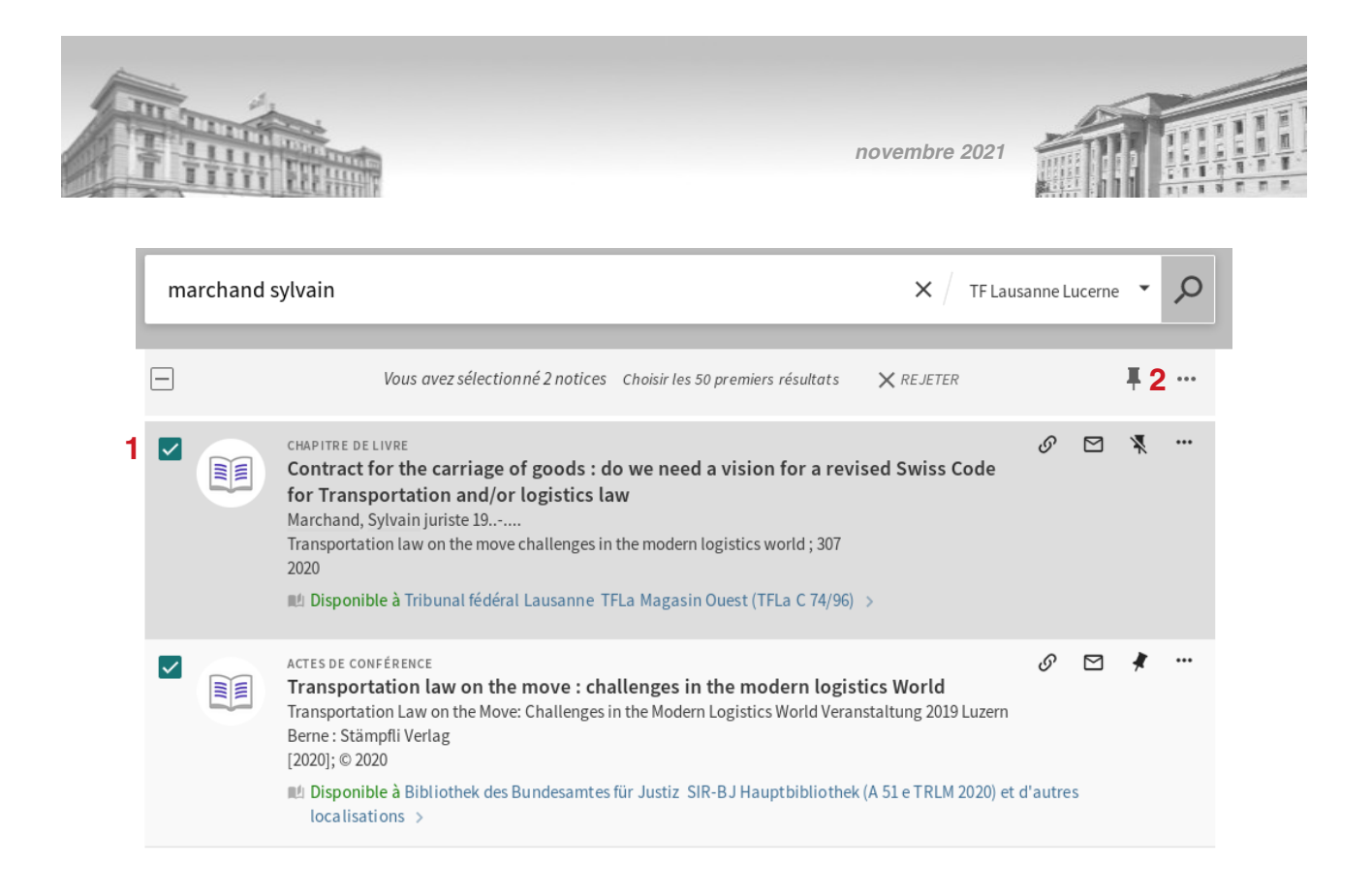

- Si vous souhaitez imprimer l'ensemble des notices d'un résultat, cliquez sur la petite case (1) en haut à gauche de la requête, une sélection automatique s'effectuera
- Ensuite cliquez sur les 3 petits points (2) en haut à droite et choisissez **Imprimer** pour imprimer la liste de résultats.

| <ul> <li>Vous avez sélectionné 10 notices Choisir les 50 premiers résultats REJETER</li> <li>REJETER</li> <li>CHAPITRE DE LUVRE</li> <li>Contract for the carriage of goods : do we need a vision for a revised Swiss Code for Transportation and/or logistics law<br/>Marchand, Sylvain juriste 19</li> <li>Transportation law on the move challenges in the modern logistics world ; 307<br/>2020</li> <li>Disponible à Tribunal fédéral Lausanne TFLa Magasin Ouest (TFLa C 74/96) &gt;</li> <li>CHAPITRE DE LUVRE</li> <li>CHAPITRE DE LUVRE</li> <li>CHAPITRE DE LUVRE</li> <li>CHAPITRE DE LUVRE</li> <li>CHAPITRE DE LUVRE</li> <li>CHAPITRE DE LUVRE</li> <li>CHAPITRE DE LUVRE</li> <li>CHAPITRE DE LUVRE</li> <li>CHAPITRE DE LUVRE</li> <li>CHAPITRE DE LUVRE</li> <li>CHAPITRE DE LUVRE</li> <li>ChaPITRE DE LUVRE</li> <li>CHAPITRE DE LUVRE</li> <li>CHAPITRE DE LUVRE</li> <li>CHAPITRE DE LUVRE</li> <li>ChaPITRE DE LUVRE</li> <li>ChaPITRE DE LUVRE<th>l</th><th>marchand s</th><th>ylvain</th><th><b>х</b> / тғ</th><th>Lausanne L</th><th>ucerne.</th><th>•</th><th>Q</th><th>Recherche avancé</th></li></ul> | l | marchand s | ylvain                                                                                                    | <b>х</b> / тғ        | Lausanne L       | ucerne.              | •        | Q | Recherche avancé |
|----------------------------------------------------------------------------------------------------|---|------------|----------------------------------------------------------------------------------------------------|----------------------|------------------|----------------------|----------|---|------------------|
| <ul> <li>CHAPITRE DE LIVRE</li> <li>CONTract for the carriage of goods : do we need a vision for a revised Swiss Code for Transportation and/or logistics law Marchand, Sylvain juriste 19<br/>Transportation law on the move challenges in the modern logistics world ; 307 2020</li> <li>Disponible à Tribunal fédéral Lausanne TFLa Magasin Ouest (TFLa C 74/96) &gt;</li> <li>CHAPITRE DE LIVRE<br/>La vente immobilière en viager : aspects de droit civil et principales conséquences fiscales Barakat, Aurélien Not@lex revue de droit privé et fiscal du patrimoine ; 202021 yr2020 2020</li> <li>Disponible à Bibliothek des Bundesamtes für Justiz SIR-BJ Artikel (Per CA/CH 14fNOTA) et d'autres localisations &gt;</li> </ul>                                                                                                    | 1 | <b>~</b>   | Vous avez sélectionné 10 notices Choisir les 50 premiers résultats                                                                                                    | <b>X</b> REJETER     |                  |                      | ¥ 2      | 2 |                  |
| <ul> <li>CHAPITRE DE LIVRE</li> <li>CHAPITRE DE LIVRE</li> <li>La vente immobilière en viager : aspects de droit civil et principales<br/>conséquences fiscales</li> <li>Barakat, Aurélien</li> <li>Not@lex revue de droit privé et fiscal du patrimoine ; 202021 yr2020<br/>2020</li> <li>Il Disponible à Bibliothek des Bundesamtes für Justiz SIR-B J Artikel (Per CA/CH 14f NOTA) et d'autres localisations &gt;</li> </ul>                                                                                                    |   |            | CHAPITRE DE LIVRE<br><b>Contract for the carriage of goods : do we need a vision for a revis</b><br><b>for Transportation and/or logistics law</b><br>Marchand, Sylvain juriste 19<br>Transportation law on the move challenges in the modern logistics world ; 307<br>2020<br>Disponible à Tribunal fédéral Lausanne TFLa Magasin Ouest (TFLa C 74/96) | ed Swiss Cod         | ۍ<br>e           |                      | *        |   |                  |
|                                                                                                    |   |            | CHAPITRE DE LIVRE<br>La vente immobilière en viager : aspects de droit civil et principale<br>conséquences fiscales<br>Barakat, Aurélien<br>Not@lex revue de droit privé et fiscal du patrimoine ; 202021 yr2020<br>2020<br>III Disponible à Bibliothek des Bundesamtes für Justiz SIR-BJ Artikel (Per CA/CH                                            | es<br>14fNOTA) et d' | ©<br>autres loca | <b>⊠</b><br>lisation | <b>*</b> |   |                  |

Le nombre maximum de références imprimables à la fois est de 50.

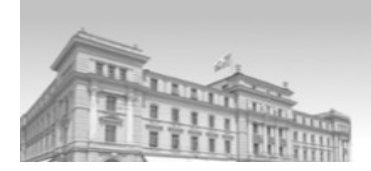

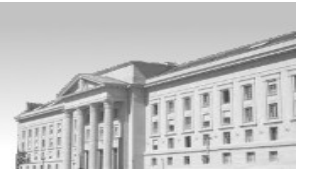

# 5. Recherches via les indexations Jurivoc et la Classification juridique romande

# 5.1 Chercher avec les descripteurs Jurivoc

# 5.1.1 En général

Afin de profiter de l'<u>indexation intellectuelle</u> faite principalement par les juristes du service JURINFO du TF au moyen du thesaurus Jurivoc, nous vous recommandons la recherche via les descripteurs et non-descripteurs de ce thesaurus. Pour connaître le terme de recherche Jurivoc à introduire (descripteur en d/f/i), cliquez sur **Thesaurus Jurivoc** (1). Une fois le terme Jurivoc correspondant à votre intention de recherche trouvé (ex: " contrat de durée" ), retournez dans la **Recherche avancée** de swisscovery TF et sélectionnez le champ **Sujet/est(exact)** (2). Introduisez le terme Jurivoc choisi et lancez la **Recherche** (3).

| Aide Nouvelle Recherche Revues<br>recherche par index catégor                                                                                                    | par 1 Thesaurus Jurivoc Classification juridique romande |
|----------------------------------------------------------------------------------------------------|----------------------------------------------------------|
| Rechercher:  TF Lausanne Lucerne  TF Lausanne                                                                                                    | ) TF Lucerne O Tribunaux - ISDC O swisscovery            |
| Filtres de recherche         2       Sujet • est (exact) • contrat de durée         ET • Partout • contient • Saisir un terme de recherche         + Ajouter une nouvelle ligne • Effacer | Type de ressource<br>Toutes les ressources               |
| → Sujet est (exact) contrat de durée                                                                                                    | 3 P Recherche                                            |

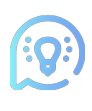

Le mode exact prenant en compte malheureusement aussi les termes avant et après les mots saisis (cf. <u>3.1.4</u>), nous vous recommandons<sup>12</sup> toujours d'**Affiner vos résultats** (1) en cliquant dans le filtre **Jurivoc** (2) sur le descripteur voulu. Vous n'obtiendrez alors que les documents indexés avec ce descripteur (et non ceux contenant ses dérivés ex. contrat de durée déterminée).

<sup>12</sup> En particulier si votre terme de recherche est composé d'un mot ou s'il a beaucoup de dérivés (ex: contrat de durée indéterminée, contrat de durée déterminée etc.).

|   |                                  | novembre 2021 |  |
|---|----------------------------------|---------------|--|
| 1 | Affiner vos résultats            |               |  |
|   | Trier par Date - la plus récente | •             |  |
|   | Montrer seulement 🗸              |               |  |
|   | Tribunaux - ISD C 🗸 🗸            |               |  |
|   | Type de ressource 🗸              |               |  |
|   | Auteur_e 🗸                       |               |  |
| 2 | Jurivoc 🔨                        |               |  |
|   | Schweiz (109)                    |               |  |
|   | Suisse(État) (109)               |               |  |
|   | Svizzera(Stato) (109)            |               |  |
|   | Dauervertrag (73)                |               |  |
|   | <b>contrat de durée</b> (73)     |               |  |
|   | contratto di durata (73)         |               |  |
|   | befristeter Vertrag (61)         |               |  |
|   | contrat de durée déterminée (61) |               |  |

Si le **thesaurus Jurivoc** ne contient pas le terme que vous cherchez, n'hésitez pas à transmettre vos demandes de complément<sup>13</sup> de <u>descripteur</u> ou de <u>non-descripteur</u> au service JURINFO du TF (gestionnaire du thesaurus).

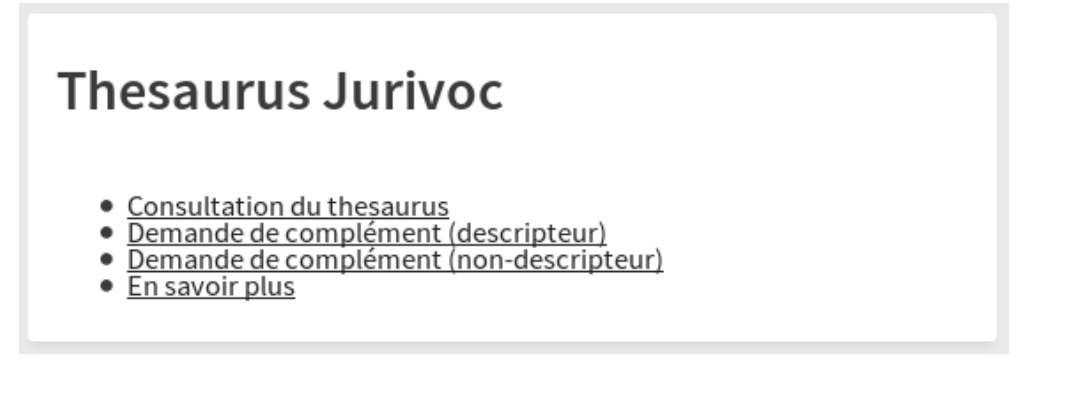

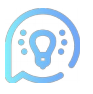

Pour la plupart de vos recherches juridiques, nous vous conseillons de changer le tri par les résultats les plus récents via le menu déroulant 'Trier par' **Date la plus récente**.

<sup>13 &</sup>lt;u>https://www.bger.ch/fr/index/juridiction/jurisdiction-inherit-template/jurisdiction-jurivoc-home/jurisdiction-jurivoc-descriptor.htm</u> (Demande de complément 'descripteur') <u>https://www.bger.ch/fr/index/juridiction/jurisdiction-inherit-template/jurisdiction-jurivoc-home/jurisdiction-jurivoc-nodescriptor.htm</u>

https://www.bger.ch/tr/index/jurisdiction/jurisdiction-inherit-template/jurisdiction-jurivoc-home/jurisdiction-jurivoc-nodescriptor.htm (Demande de complément 'non-descripteur')

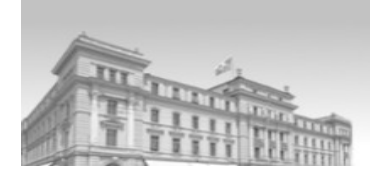

(56)

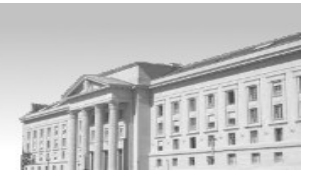

# 5.1.2 Quelques hypothèses de recherches

### 5.1.2.1 Vous cherchez le commentaire d'une loi ?

Procédez comme sous <u>5.1.1</u> en introduisant dans le champ **Sujet/est(exact)** de la recherche avancée le terme Jurivoc correspondant à la loi désirée (ex: " Loi sur le Tribunal fédéral "). Consultez le thesaurus pour connaître le descripteur exact. Nous vous recommandons ensuite d'affiner votre recherche en cliquant dans le filtre Jurivoc (cf colonne de gauche) sur le descripteur voulu (Loi sur le Tribunal fédéral). Si vous n'appliquez pas le filtre Jurivoc 'Loi sur le Tribunal fédéral', vous aurez des résultats contenant les dérivés de ce descripteur (ex: 'Loi sur le Tribunal fédéral des brevets'). Dans le filtre **Type de publication** (1), cliquez ensuite sur <u>Commentaire(ouvrage)</u> (2).

| 1 | Type de publication 🔨                     |
|---|-------------------------------------------|
|   | Reproduction Du Texte (74)                |
|   | Riproduzione Del Testo (74)               |
|   | Textreproduktion (74)                     |
|   | Lavori Preparatori Tipo Di Documento (56) |
|   | Materialien Dokumententyp (56)            |
|   | Travaux Préparatoires Type De Document (  |
|   | Quelle (16)                               |
|   | 2 Commentaire Ouvrage (13)                |
|   | Commentario (13)                          |
|   | Kommentar Werk (13)                       |
|   | Kommentar (12)                            |
|   | Manuels Denseignement (9)                 |
|   | Commentaires (8)                          |
|   | Législation (6)                           |
|   | Texte Législatif (5)                      |
|   | Rules And Practice (4)                    |
|   | Actes De Congrès (1)                      |
|   | Konferenzschrift (1)                      |

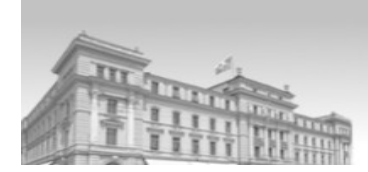

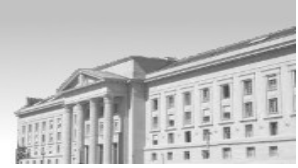

# 5.1.2.2 Vous cherchez un ouvrage de référence (un précis) dans un domaine de droit particulier

Procédez comme sous <u>5.1.2.1</u> en sélectionnant dans le champ **Sujet/est(exact)** de la recherche avancée le terme Jurivoc correspondant au domaine désiré (ex: " procédure pénale "). Consultez le thesaurus pour connaître le descripteur exact. Nous vous recommandons ensuite d'affiner votre recherche en cliquant dans le filtre Jurivoc sur le descripteur voulu (procédure pénale). Si vous n'appliquez pas le filtre Jurivoc 'procédure pénale', vous aurez des résultats contenant les dérivés de ce descripteur (ex: " procédure pénale fiscale'). Dans le filtre **Type de publication** (1), cliquez ensuite sur <u>Ouvrage de référence</u> (2).

Type de publication Hochschulschrift (652) Reproduction Du Texte (333) Riproduzione Del Testo (333) Textreproduktion (333) Entscheidsammlung (172) Raccolta Di Sentenze (172) Recueil Darrêts (172) Commentaire Remarque (146) Commento (146) Kommentar Bemerkung (146) Aufsatzsammlung (125) Manuels Denseignement (116) Commentaire Ouvrage (114) Commentario (114) Kommentar Werk (114) Konferenzschrift (91) Grundlagenwerk (89) Opera Di Riferimento (89) 2 Ouvrage De Référence (89)

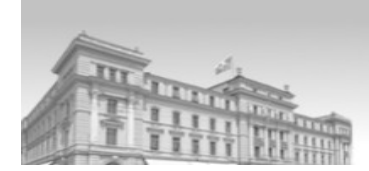

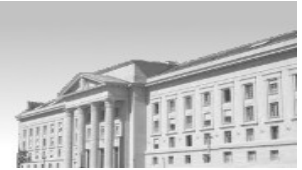

# 5.1.2.3 Vous cherchez la documentation (message, rapport explicatif, synthèse) liée à l'élaboration d'une loi fédérale

Procédez comme sous <u>5.1.2.1</u> en introduisant dans le champ **Sujet/est(exact)** de la recherche avancée le terme Jurivoc correspondant à la loi étudiée (ex: " code de procédure civile suisse "). Consultez le thesaurus pour connaître le descripteur exact. Nous vous recommandons ensuite d'affiner votre recherche en sélectionnant dans le filtre Jurivoc le descripteur voulu (code de procédure civile suisse). Si vous n'appliquez pas le filtre Jurivoc "code de procédure civile suisse ", vous aurez des résultats contenant les dérivés de ce descripteur (ex: " loi cantonale d'application du code de procédure civile suisse "). Dans le filtre **Type de publication** (1), cliquez ensuite sur <u>Travaux préparatoires(type de document)</u> (2).

1 Type de publication 🧄

- Reproduction Du Texte (55) Riproduzione Del Testo (55) Textreproduktion (55) Quelle (26) Commentaire Ouvrage (24) Commentario (24) Kommentar Werk (24) Kommentar (22) Lavori Preparatori Tipo Di Documento (18) Materialien Dokumententyp (18)
- 2 Travaux Préparatoires Type De Document (18)

### 5.1.2.4 Vous cherchez de la doctrine sur une problématique juridique précise

Si vous cherchez de la littérature juridique sur un point précis, procédez comme sous <u>5.1.2.1</u> en introduisant dans le champ **Sujet/est(exact)** de la recherche avancée le terme Jurivoc correspondant à votre intention de recherche (ex: "récusation"). Consultez le thesaurus pour connaître le descripteur exact. Nous vous recommandons ensuite d'affiner votre recherche en cliquant dans le filtre Jurivoc (1) sur le descripteur voulu (ex: "récusation") (2).

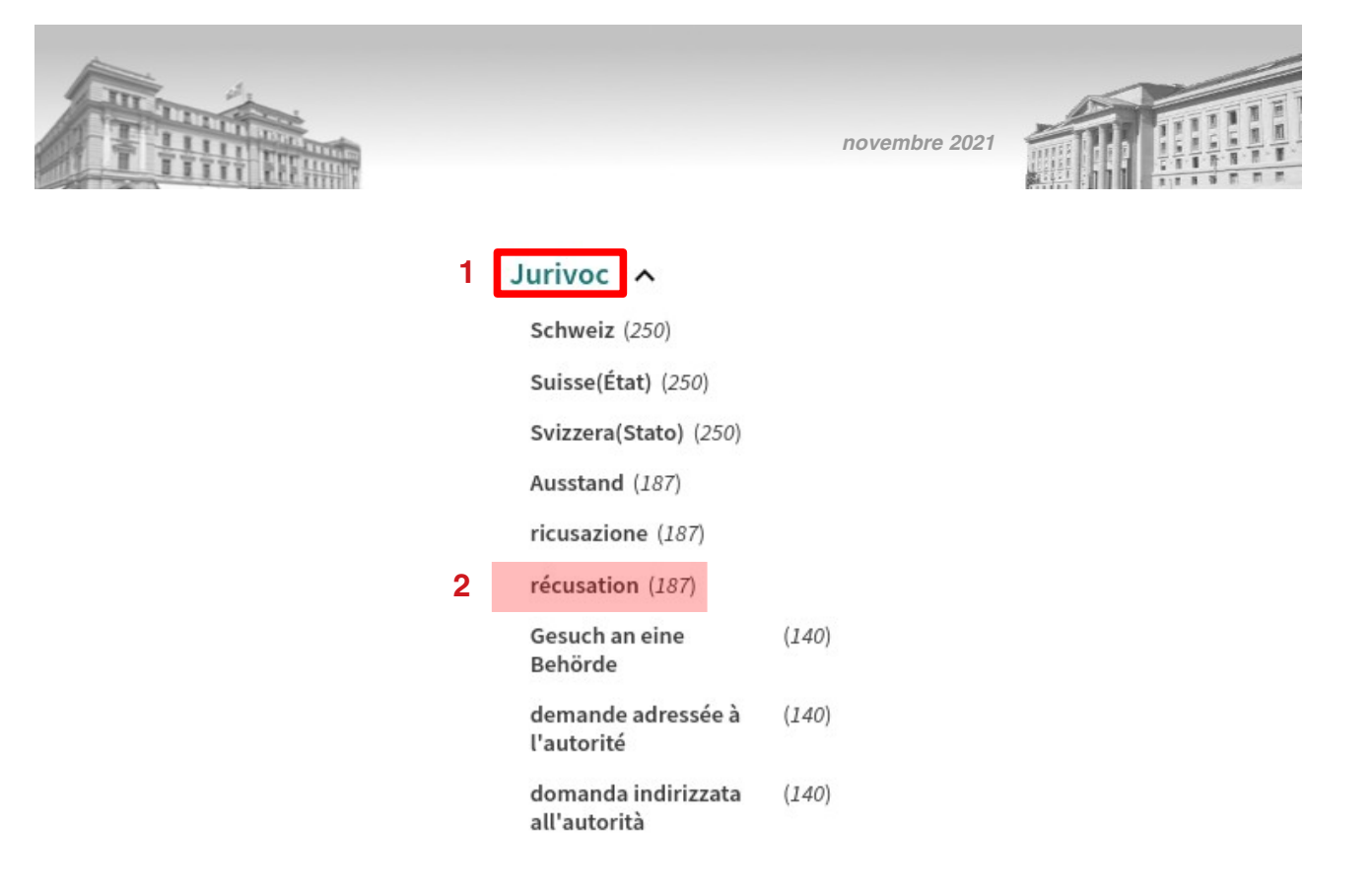

Nous vous recommandons ensuite d'affiner encore votre recherche en vous <u>inspirant</u> dans le filtre Jurivoc (1) d'un des descripteurs cernant la problématique désirée (ex: "expertise" (2)).

| 1 | Jurivoc 🔺                  |
|---|----------------------------|
|   | Allemagne (37)             |
|   | Deutschland (37)           |
|   | Germania (37)              |
|   | Erfindungspatent (36)      |
|   | brevet d'invention (36)    |
|   | brevetto d'invenzione (36) |
|   | <b>CEDH</b> (30)           |
|   | <b>CEDU</b> (30)           |
|   | EMRK (30)                  |
|   | Gutachten (30)             |
| 2 | expertise (30)             |

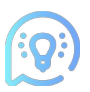

Ce filtre indique les descripteurs les plus fréquemment utilisés dans les indexations des documents trouvés. Comme son affichage est limité à 50, il n'est pas exhaustif.

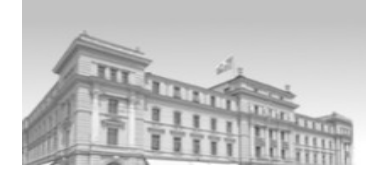

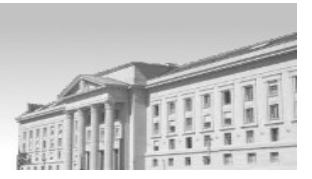

### 5.1.2.5 Je gagne du temps en consultant la table des matières d'un document

Lorsque celle-ci est disponible, vous pouvez consulter la table des matières d'un livre qui vous semble contenir l'aspect recherché. Cela vous permet de vérifier son utilité avant de vous rendre à la bibliothèque.

Pour ce faire, introduisez dans la recherche avancée le titre du livre sous Titre est(exact) (ex: La gestion et l'usage des biens de l'État à l'aune des droits fondamentaux, 2020). Puis cliquez sur la notice correspondant à celle de l'œuvre cherchée. Cliquez sur Liens (1), puis sur "Titelblatt und Inhaltsverzeichnis" (2). Actuellement. lorsqu'on effectue une recherche simple ou avancée. swisscovery ne cherche pas jusque dans le contenu des tables des matières.

|   |                | Haut                   |
|---|----------------|------------------------|
|   |                | Envoyer vers           |
|   |                | Options de             |
|   |                | Détails                |
|   | 1              | Liens                  |
|   |                | Etagère virt           |
|   |                |                        |
|   | Liens          |                        |
| 2 | Titelblatt und | Inhaltsverzeichnis 🛛 > |

# 5.2 Chercher avec la Classification juridique romande

Swisscovery TF vous permet d'effectuer vos recherches juridiques à l'aide de la classification juridique romande qui est un système de classement utilisé par l'Institut suisse de droit comparé (ISDC) - ainsi que par d'autres bibliothèques suisses romandes - pour décrire le contenu intellectuel d'un document. Au moment de leur travail d'indexation Jurivoc (cf. <u>5.1</u>) des documents de la bibliothèque, les juristes du service JURINFO du TF indexent également ceux-ci via cette nomenclature.

Pour connaître le/les code(s) correspondant à la matière cherchée, cliquez sur <u>Classification</u> juridique romande<sup>14</sup>.

| categorie | Aide | Nouvelle<br>recherche | Recherche<br>par index | Revues<br>par<br>catégorie | Thesaurus<br>Jurivoc | Classification<br>juridique<br>romande |
|-----------|------|-----------------------|------------------------|----------------------------|----------------------|----------------------------------------|
|-----------|------|-----------------------|------------------------|----------------------------|----------------------|----------------------------------------|

Puis scrollez et choisissez Système de classification de la bibliothèque de l'ISDC (1).

<sup>14</sup> https://www.isdc.ch/fr/bibliotheque/catalogue-classification

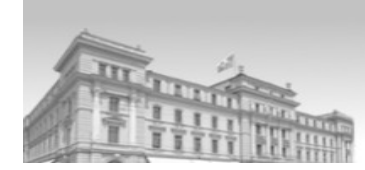

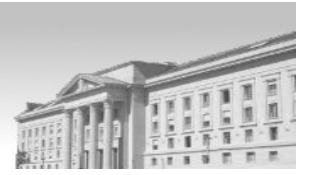

### CLASSIFICATION JURIDIQUE ROMANDE

Les documents du fonds de la bibliothèque de l'ISDC ne sont pas indexés, mais sont classifiés à l'aide de la classification juridique romande. Cette dernière, composée d'une combinaison de lettres et de chiffres, a pour but de décrire le contenu intellectuel du document. Il est possible d'effectuer une recherche par classification dans l'outil Explore. Le plan systématique est disponible en quatre langues et décrit le fonctionnement de cette classification. L'article de Jan Stepan, ancien vice-directeur et bibliothécaire à l'Institut suisse de droit comparé, en explicite la genèse.

| 1 | B | Système | de classif | fication | de la | bibliothèque | de l'ISDC |
|---|---|---------|------------|----------|-------|--------------|-----------|
|   |   |         |            |          |       |              |           |

🖹 Liste des sigles utilisés pour identifier les divers Etats

Plan de classement des bibliothèques juridiques romandes (CJR)

Nous vous conseillons de parcourir ce système de classification et de vous familiariser avec celui-ci. A la longue, vous connaîtrez les codes de vos domaines de compétences. Ainsi le fiscaliste retiendra par exemple le code 54 et ses subdivisions. Pour trouver la littérature en droit suisse, il faut introduire CA/CH (cf. page 2 du système).

Retournez ensuite dans swisscovery TF pour effectuer votre recherche. Optez pour la **Recherche avancée** (plus précise), sélectionnez le **champ Classification juridique romande/est(exact**) (1) dans le premier champ de recherche et introduisez le code correspondant à votre matière (ex: CA/CH 54.4 impôt sur les successions et les donations). Vous pouvez évidemment combiner deux codes de classifications afin de spécifier votre recherche, en ajoutant un champ **Classification juridique romande/est(exact**).

| Filtres de recherche                                    | Type de ressource<br>Toutes les ressources |
|---------------------------------------------------------|--------------------------------------------|
| Classification juridique romande est (exact) ca/ch 54.4 | –<br>N'importe quelle langue               |
| ET  Partout  Contient  Saisir un terme de recherche     | Date de début :<br>Jour ▼ Mois ▼ Année     |
| + Ajouter une nouvelle ligne 5 Effacer                  | Date de fin :<br>Jour ▼ Mois ▼ Année       |

Ce champ Classification juridique romande a aussi son filtre (cf. 3.1.5).

Comme d'autres bibliothèques utilisent également cette classification, vous pouvez utiliser cette méthode lorsque vos précédentes recherches ne vous ont pas procuré un résultat suffisant. Pour ce faire, changez de profil de recherche et cochez " swisscovery " (2). Ainsi vous trouverez des documents sur votre thématique que le Tribunal fédéral ne possède pas mais que d'autres bibliothèques du réseau SLSP ont acquis (ex: bibliothèques des facultés universitaires etc.). Pour rappel, vous pouvez faire appel au service du prêt entre

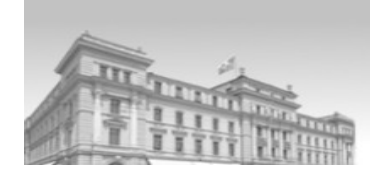

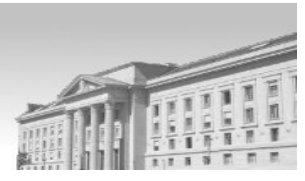

bibliothèques pour obtenir les documents que le TF ne possède pas (cf. <u>4.1.1.2</u>). Pour ce faire, veuillez-vous adresser à : <u>bibliothek@bger.ch</u>

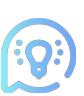

Afin de vous aiguiller parmi les diverses sources de doctrine et types de recherches possibles, vous pouvez consulter notre document "Sources de doctrine recommandées " sur la page d'accueil du Service juridique et d'information sur Intranet.

# 6. Contact

Pour des plus amples informations sur la <u>recherche en général dans swisscovery TF</u>, adressezvous à la bibliothèque au 021.318.94.38 / <u>bibliothek@bger.ch</u>.

Pour des questions particulières concernant la <u>recherche juridique</u> (indexation Jurivoc, classification juridique romande ou autres), n'hésitez pas à contacter le groupe doctrine de JURINFO au 021.318.94.86 (Gaëlle Lachat Landry) / gaelle.lachat@bger.ch ou Christian Salchli au 041.419.36.24 / christian.salchli@bger.ch.

Pour des questions relatives au <u>prêt</u>, contactez R. Bonjour au 021.318.94.02.

Enfin, nous vous rappelons la page **Aide**<sup>15</sup> conçue par SLSP (cf. 3.1.1).

<sup>15</sup> Pour plus d'informations, consultez la page d'aide SLSP à l'adresse suivante: https://tri.swisscovery.slsp.ch/discovery/static-file/help?vid=41SLSP\_TRI:TFLA\_TFLU&lang=fr